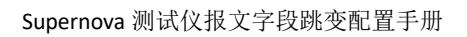

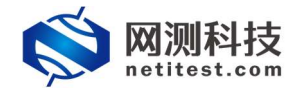

## Supernova 测试仪 报文字段跳变配置手册

网测科技

2021-01-27

1

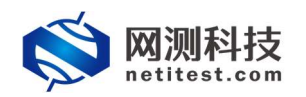

# 目录

| 1. | 文档说明   | 3 |
|----|--------|---|
| 2. | 功能介绍   | 3 |
| 3. | 配置报文跳变 | 4 |
| 4. | 创建用例测试 | 7 |
| 5. | 用例运行测试 |   |
| 6. | 抓包验证   | 9 |

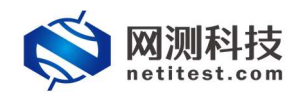

#### 1. 文档说明

本文档主要介绍报文字段跳变的配置使用过程。随着需求的不断改变,可能 会对用例配置进行修改和升级,从而改变配置过程,所以有任何问题,请联系我 们的售前或售后支持人员。

#### 2. 功能介绍

Supernova 支持对报文设置跳变,即指对 Pcap 报文的字段进行一些固定、 递增、递减、列表和随机等有规则的变化,此功能可以在 TCP 流重放测试和流量 重放测试中使用。

Supernova 通过配置 TCP 流模板重放 TCP 流, TCP 流模板中只能对 TCP 报文载荷设置跳变。

Supernova 支持使用 PCAP 文件生成流,进行流量重放特定格式的 pcap 文件。 PCAP 对象可以对报文的任何字段进行跳变设置。

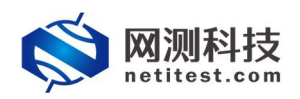

#### 3. 配置报文跳变

报文字段跳变功能的使用,根据需要运行的流量重放或者 TCP 流重放测试用 例,先新增创建一个 PCAP 对象或者 TCP 流模板,在 PCAP 对象或者 TCP 流模板进 行报文字段跳变配置,然后在用例中引用配置完成的对象。下面以攻击流量重放 用例使用报文跳变功能举例说明。

1) 点击对象→PCAP 对象→新增, 创建 PCAP 对象。

| ommon maintenant maintenant main | Rife san 🔜 🔜 🖄 🖓 🔔                                                                                       | V20.12.06 | Supernova-20C  |
|----------------------------------------------------------------------------------------------------|----------------------------------------------------------------------------------------------------|-----------|----------------|
| 网络拓扑                                                                                                    | PCAP对象                                                                                                   |           |                |
| 协议械选项                                                                                                    |                                                                                                    |           | 0.00           |
| SSL证书算件                                                                                                    |                                                                                                    |           | と別新            |
| 有效較荷坦                                                                                                    | WAVNER/HEIMER, FREMININISTER, MAHAZHEMUSKEINGE, KANARTERE, KONGETER, MARAZHEM, 1997 - ITERIYAK, KIIJERE, |           |                |
| TCL脚本                                                                                                    |                                                                                                    | site      | 兒隆 天狀数量        |
| 城名地址列表                                                                                                    | 1 數以將任常攻击流量                                                                                              | /         | දවු ං          |
| 支量列表                                                                                                    | 2 戰以服約攻由抵離                                                                                               | /         | 4 <u>0</u> 0   |
| HTTP事务列表                                                                                                    | 3 数以工控的设造量                                                                                               | /         | 6 <u>2</u> 0 0 |
| TCP流植板                                                                                                    | 4 数认GTP物以流量                                                                                              | 1         | 42 o           |
| 媒体对象                                                                                                    | 5 IRVACINISTINGER                                                                                        | 1         | 6 <u>2</u> 1 0 |
| PCAP312                                                                                                    | 显示行触 10 v 1-5 of 5                                                                                       |           | « <b>1</b> »   |
| 凭证文件                                                                                                    |                                                                                                    |           |                |
| ModbustBt                                                                                                    |                                                                                                    |           |                |
| 文件对象                                                                                                    |                                                                                                    |           |                |
| 漏洞扫描对象                                                                                                    |                                                                                                    |           |                |
| 网络协议第口映射                                                                                                    |                                                                                                    |           |                |
| 防火堆标准测试                                                                                                    |                                                                                                    |           |                |

2) 点击增加→导入 Pcap,导入 pcap 文件。

|                                                                                                    | MAK/AD                                                                                                    |                                                                                                    |               |                                                                                                    |                                                        |                                                                                                    |                                          |                                        |                                                                                                    |
|----------------------------------------------------------------------------------------------------|----------------------------------------------------------------------------------------------------|----------------------------------------------------------------------------------------------------|---------------|----------------------------------------------------------------------------------------------------|--------------------------------------------------------|----------------------------------------------------------------------------------------------------|------------------------------------------|----------------------------------------|----------------------------------------------------------------------------------------------------|
|                                                                                                    |                                                                                                    |                                                                                                    |               |                                                                                                    |                                                        |                                                                                                    |                                          |                                        |                                                                                                    |
| SI (F####                                                                                                    | 对象名称 PcapObject_2                                                                                                    | 0210127-11:14:28                                                                                                    |               | 对象说明                                                                                                    |                                                        |                                                                                                    |                                          |                                        |                                                                                                    |
| 的服装组                                                                                                    |                                                                                                    |                                                                                                    |               |                                                                                                    | 8不要担过200个字符                                            |                                                                                                    |                                          |                                        |                                                                                                    |
| 1.第本                                                                                                    | PCAPR19                                                                                                    |                                                                                                    |               |                                                                                                    |                                                        |                                                                                                    |                                          |                                        |                                                                                                    |
| 名地址列表                                                                                                    |                                                                                                    | _                                                                                                    | BCAD TH       | 上体:公卿                                                                                                    |                                                        |                                                                                                    |                                          |                                        |                                                                                                    |
| 戰列旗                                                                                                    | + 1810 Y 55#### Y                                                                                                    |                                                                                                    | FCAFZIT       | 工19版量                                                                                                    |                                                        |                                                                                                    | pcap文件名:                                 |                                        | Q. 查询 C 显示结                                                                                            |
| TP事务列表                                                                                                    | □ 编号 pcap文件名                                                                                                    | 类型                                                                                                    |               | 导入Pcap                                                                                                    |                                                        | <u>22</u>                                                                                                    | 源沪地址                                     | 源MAC地址                                 | 影歌                                                                                                    |
| P這編版                                                                                                    | 显示行数: 10 🔽 0-0of0                                                                                                    |                                                                                                    |               | 资选 未选择文件。<br>* 会选的交给制度1 ocan                                                                                                    | lois                                                   |                                                                                                    |                                          |                                        | ×                                                                                                    |
| 117]象                                                                                                    |                                                                                                    |                                                                                                    |               | 大応 ⑧ 日用 〇 禁用                                                                                                    |                                                        |                                                                                                    |                                          |                                        |                                                                                                    |
| APRIS 🚺 🕯                                                                                                    |                                                                                                    |                                                                                                    |               | 10.00                                                                                                    |                                                        |                                                                                                    |                                          |                                        |                                                                                                    |
| 正文件                                                                                                    |                                                                                                    | _                                                                                                    |               | 对文件进行详细的说明                                                                                                    |                                                        | _                                                                                                    |                                          |                                        |                                                                                                    |
| dbus地址                                                                                                    |                                                                                                    |                                                                                                    | 8             | 派量方向识别方式 自动识别                                                                                                    | ~                                                      |                                                                                                    |                                          |                                        |                                                                                                    |
| 中对象                                                                                                    |                                                                                                    |                                                                                                    |               | 资则pcap中报文方向的方<br>第口发送,还是服务编辑                                                                                                    | 式,决定重放的时候,报文在客户<br>口发送                                 | 55                                                                                                    |                                          |                                        |                                                                                                    |
| 附目描对象                                                                                                    |                                                                                                    |                                                                                                    |               |                                                                                                    | ex                                                     |                                                                                                    |                                          |                                        |                                                                                                    |
| 部分以調口除自                                                                                                    |                                                                                                    |                                                                                                    |               | Mus:                                                                                                    | 504                                                    |                                                                                                    |                                          |                                        |                                                                                                    |
| 対象名称 PcapC<br>合法学術                                                                                                    | bjeα_20210127-11:11:31<br>領型 ∧27+270-97:7-7_(不支防中交符4                                                                                                    | 8)                                                                                                    |               | <b>対象说明</b><br>长度不要描述200个字符                                                                                                    |                                                        |                                                                                                    |                                          |                                        |                                                                                                    |
| 記想<br>対象名称 Pcapo<br>合法学術<br>対象                                                                                                    | Qect_20210127-11-11-31<br>回想: A-2 / + 2 / 0-9 / / - / _ (不正)中文件<br>● POYPEA ● DEFEA                                                                                                    | \$)                                                                                                    |               | 対象説明<br>长度不要届は200个字符                                                                                                    |                                                        |                                                                                                    |                                          |                                        | 0.00                                                                                                   |
| 対象名称 PcapO<br>会法学員<br>対象名称 アムpの<br>学 法現所特<br>毎日<br>のの<br>学校会                                                                                                    | Qect_20210127-11-1131<br>観想 A-21-9210-91-1-1_(不支日中文計4<br>文法所指 (平 取研設中)                                                                                                    | 3)<br>#179                                                                                                    | 3 <b>68</b> 8 | 対象説明<br>代型不要語は200个字符<br>世界方向印刷方式                                                                                                    | 15 Y MPH-F                                             | <b>数本</b> 设备                                                                                                    | pcap文件名: pcap文<br>獨好物社                   | H名                                     | Q. 重响 〇〇 里示4                                                                                           |
| 対象名称 PcapQ<br>台法寺員<br>対象<br>第四 ▼ 法場所権<br>第日 pcapX件名<br>1 petps-32910-1                                                                                                    | qeet_20210127-11-11-31<br>1020: А2./зг/0-9/./-/_(К2)3н±244<br>▼ ЖЭЖКК ▼ КНОВФ<br>8110сал                                                                                                    | 8)<br><b>类型</b><br>UDP                                                                                                    | 说明            | 対象説明                                                                                                    | HEX.NEW                                                | 調査設置                                                                                                    | pcap文件名: pcap文<br><b>源IP地址</b>           | HA                                     | Q 憲宗<br>で 思示3<br>解除<br>X                                                                               |
| 読<br>対象会称 Poop<br>会注中码<br>対象<br>範D ▼ 334年44<br>編号 pcop文件名<br>1 reduc+32010<br>1 reduc+32010                                                                                                    | ыңек,20210127-11-11-31<br>ЩШ А-2.7+2.70-97-7-7_07-218н+2594<br>▼ ЖажЖм ▼ ЖЖВФ<br>813 роф<br>5-1980 оло                                                                                                    | <sup>2)</sup><br><b>类型</b><br>UDP                                                                                                    | 說明            | 対象説明<br>(2000年9日) (2007年9日) (2007年9月) (2007年9月) (2007491494949494949494949494949494949494949 | HEX NHIF                                               | <b>測支設置</b><br>不可用<br>不可用                                                                                                    | рсарХия: рсарХ<br><b>Занеци</b>          | #S                                     | Q 美術 〇 里示。<br>■数<br>×                                                                                  |
| は<br>対象名称 PeopO<br>会法学行<br>対象<br>繁節 Y 3596年後<br>1 radus 229101<br>2 wo2,udp 2264                                                                                                    | еңес,20210127-1111-31<br>ЩШ: А-2./-ы2./0-97./-7(СК-218н+с2)#4<br>▼ Жанибин ¥ Жинден<br>813 рокр<br>5-4506 рапр                                                                                                    | 9)<br><b> 東京</b><br>東京<br>東京<br>東京<br>東京<br>東京<br>東京<br>東京                                                                                                    | 1289)         | 対象説明                                                                                                    | RXNW<br>Rifi<br>Rifi                                   | <b>就先设置</b><br>不可用<br>不可用<br>不可用                                                                                                    | pcap文件名: pcap文<br>篇时地址                   | NACION (                               | Q (1997) (C) 프카리<br>1998년<br>111<br>111<br>111<br>111<br>111<br>111<br>111<br>111<br>111<br>1          |
| は思<br>対象名称 PapO<br>会法学研<br>対象<br>部部 ▼ 35時所作<br>1 radius-2390-01<br>2 ua2_udp-2264<br>3 ua2_udp-2560                                                                                                    | вуес <u>20210127-11-11-31</u><br>авіл: А2 / №2 / 0-97 / / (Казівносян<br><b>У Хранки У Манзан</b><br>813 родр<br>813 родр<br>813 родр<br>813 родр<br>813 родр                                                                                                    | ۲۵)<br>۲۵)<br>۲۵)<br>۲۵)<br>۲۵)<br>۲۵)<br>۲۵)<br>۲۵)<br>۲۵)<br>۲۵)                                                                                                    | 波明            | 対象説明<br><正不要超ば200个字符<br>本部方向明初方式<br>自助時間<br>自助時間<br>自助時間                                                                                                    | RXNW<br>NG<br>NG<br>NG<br>NG                           | 親先設置 不可用 不可用                                                                                                    | pcap文件卷: pcap文<br>篇IP地址                  | #3<br>#MAC@bt                          | Q. 更问 [2] 显示:<br>開始<br>X.<br>X.<br>X.<br>X.<br>X.                                                      |
| 2015年日<br>大学校会部 Pape<br>会議学研<br>大学<br>本部 マークスの作名<br>1 radius-22910-1<br>2 ua2,usp-2286<br>3 ua2,usp-2886<br>4 ua2,usp-9970                                                                                                    | буест_20210127-11:11:31<br>Ще: А.2 / №2 / №2 / №2 / №2 / №2 / №2<br>▼ Кожени ▼ Кинар-Ф<br>В13 роар<br>54060 роар<br>4509 роар                                                                                                    | 2)<br><b>222</b><br>2029<br>2029<br>2 | 没用            | 対急決却<br>主要がおります。 主要がおります。 主要があります。 主要があります。 このののののののののののののののののののののののののののののののののののの                                                                                                    | 能文献4f<br>解析<br>解析<br>解析<br>解析                          | 該未設置<br>不可用<br>不可用<br>不可用<br>不可用<br>不可用                                                                                                    | pcap爻抨载: pcap爻<br><b>潤印地址</b>            | SMACESE                                | Q 前向<br>図 三元<br>米<br>米<br>米<br>米<br>米<br>米                                                             |
| 2018<br>対象法部 Poop<br>生活符<br>対象法部<br>学びの<br>第日 「本語のある90101<br>1 「本語のある90101<br>2 いなえいたりのの<br>4 いなえいたりのの<br>5 「本語いたのを1000<br>5 「本語いたのを1000<br>5 「本語いたのを1000<br>5 「本語いたのを1000<br>5 「本語いたのでの<br>5 「本語いたのでの | вуест_20210127-11:11-31<br>ще: А.2 / № 2 / № 2 / | پلولעסףעסףעסףעסףעסףעסףעסףעסףעסףעסף                                                                                                    | (2月)          | 対象説明<br>・<br>必要不要提は200个字毎<br>必要不要提は200个字毎<br>の<br>の<br>の<br>の<br>の<br>の<br>の<br>の<br>の<br>の<br>の<br>の<br>の                                                                                                    | 服文解析<br>解析<br>解析<br>解析<br>解析                           | 政大说置           不可用           不可用           不可用           不可用           不可用           不可用                                                                                                    | pcap文件载:                                 | BAACEL                                 | Q. 美術<br>で 三元分<br>ス<br>ス<br>ス<br>ス<br>ス<br>ス<br>ス<br>ス<br>ス<br>ス<br>ス<br>ス<br>ス                        |
| また<br>対象法称 Peopの<br>会法学符<br>対象<br>大学<br>大学<br>大学<br>大学<br>大学<br>大学<br>大学<br>大                                                                                                    | оцект_20210127-11-11-31<br>ишт. А-2./-а-2./0-9/./-/(К-2014-н-2014<br>▼ ЖЭЖИК ▼ КНОВН-<br>813 розр<br>5-4500 розр<br>5-4500 розр<br>4-500 розр<br>12. розр<br>812 розр<br>812 розр                                                                                                    |                                                                                                    | 1589          | 対参説状報<br>総定不要超は2000个字符<br>本部の時間<br>構成内部<br>の<br>のの<br>の<br>の<br>の<br>の<br>の<br>の<br>の<br>の<br>の<br>の<br>の                                                                                                    | 総文解析<br>解析<br>解析<br>解析<br>解析<br>解析                     | <ul> <li>表実设置</li> <li>不可用</li> <li>不可用</li> <li>不可用</li> <li>不可用</li> <li>不可用</li> <li>不可用</li> <li>不可用</li> <li>不可用</li> </ul>                                                                                                    | pcap交持案 [2000次]<br><b>第19世社</b>          | на                                     | Q. 第回<br>で 単示<br>単称<br>ス<br>ス<br>ス<br>ス<br>ス<br>ス<br>ス<br>ス<br>ス<br>ス<br>ス<br>ス<br>ス                   |
| まま     プタをお     アミロク     ビー     アミロク     ビー     アミロク     アミロク     マー     マー                                                                                                    | telect_20210127-11-11-31<br>statt: A-2./ a-2./ 0-9/./-/_ (7-2)34-н-2;94<br>▼ \$25695ff (1) //-/_ (7-2)34-н-2;94<br>\$12 pcap<br>54500 pcap<br>54500 pcap<br>12 pcap<br>812 pcap<br>812 pcap                                                                                                    | 2)<br>200<br>200<br>200<br>200<br>200<br>200<br>200<br>2                                                                                                    | 送期            | 対  よ ま の の の で の の の の の の の の の の の の の の の                                                                                                    | 総文解析<br>解析<br>解析<br>解析<br>解析<br>解析<br>解析<br>解析         | <ul> <li>取失後置</li> <li>不可用</li> <li>不可用</li> <li>不可用</li> <li>不可用</li> <li>不可用</li> <li>不可用</li> <li>不可用</li> <li>不可用</li> </ul>                                                                                                    | pcap交件条: [pcap交<br>凝iP始t                 | на                                     | Q. 服用<br>C. 服行<br>解除<br>本<br>、<br>、<br>、<br>、<br>、<br>、<br>、<br>、<br>、<br>、<br>、<br>、<br>、             |
| また<br>大学会社<br>大学会社<br>大学会社<br>大学会社<br>大学会社<br>大学会社<br>大学会社<br>大学会社<br>大学会社<br>大学会社<br>大学会社<br>大学会社<br>大学会社<br>大学会社<br>大学会社<br>「 、学会社<br>、 、<br>、<br>、<br>、<br>、<br>、<br>、<br>、<br>、<br>、<br>、<br>、                                                                                                    | еңес,20210127-111131<br>щер: А27 № 27 № 27 № 27 № 27 № 27 № 27 № 27                                                                                                    | b)<br>ж22<br>UDP<br>UDP<br>UDP<br>UDP<br>UDP<br>UDP<br>UDP<br>UDP                                                                                                    | 128)          | 対                                                                                                    | 报文解析<br>解析<br>解析<br>解析<br>解析<br>解析<br>解析               | 取失送置<br>不可用<br>不可用<br>不可用<br>不可用<br>不可用<br>不可用<br>不可用<br>不可用<br>不可用<br>不可用                                                                                                    | рсарХ#Щ рсарХ<br>Вичени                  | 42                                     | Q 300 C 275                                                                                            |
|                                                                                                    | еңес_20210127-11:11-31<br>ще: А-2 / А-2 / А-2 / А-2 / А-2 / А-2 / А-2 / А-2 / А-2 / А-2 / А-2 / А-2 / А-2 / A-2 / A-2 /  | b)<br>ж2<br>UDP<br>UDP<br>UDP<br>UDP<br>UDP<br>UDP<br>UDP<br>UDP                                                                                                    | (2月)          | 対 ま 正 不要語は200个学会                                                                                                    | 能文制新<br>解析<br>解析<br>解析<br>解析<br>解析<br>解析<br>服析         |                                                                                                    | pcap交件表:         pcap交件表:           選評地位 | ###################################### | Q mm<br>C mm<br>x<br>x<br>x<br>x<br>x<br>x<br>x<br>x<br>x<br>x<br>x<br>x<br>x<br>x<br>x<br>x<br>x<br>x |
|                                                                                                    | teject_20210127-11:11:31<br>вејесt_20210127-11:11:31<br>вејесt_20210127-11:11:31<br>вејесt_20210-027-1СРС2014-000044<br>(ФО000000000000000000000000000000000000                                                                                                    | ۲۵۵۰ (۲۵۵۰)<br>۹۹۵۰ (۲۵۵۰)<br>۹۹۵۰ (۲۵۵۰)<br>۹۹۵۰ (۲۵۵۰)<br>۹۹۵۰ (۲۵۵۰)<br>۹۹۵۰ (۲۵۵۰)<br>۹۹۵۰ (۲۵۵۰)                                                                                                    |               | <ul> <li>         ・         ・         ・</li></ul>                                                                                                    | 能文数(F<br>解音)<br>解音<br>解音<br>解音<br>解音<br>解音<br>解音<br>服音 | 取失助置 不可用 不可用 不同 不同 </td <td>pcap2/件编: pcap2<br/><b>测印地址</b></td> <td>25MAC1832</td> <td>Q (1)</td> | pcap2/件编: pcap2<br><b>测印地址</b>           | 25MAC1832                              | Q (1)                                                                                                  |

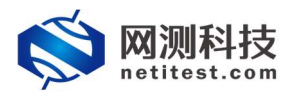

#### Supernova 测试仪报文字段跳变配置手册

3)解析 PCAP 报文,选中需要设置跳变的 Pcap 报文,点击解析。

|                                                    | 对徽令                                                                                                    | E称 PcapObj<br>合法字符类                                        | ject_20210127-11<br>11월: A-Z / a-z / 0-9    | :11:31<br>/:/-/_(不支持中                                                                  | <b>文符号</b> )                      |                                       | 对象说明<br>长度不要超过200 | 个字符                                                                                                    |                                                                                                    |                                                                                                    |                                                                               |                   |        |      |    |
|----------------------------------------------------|----------------------------------------------------------------------------------------------------|------------------------------------------------------------|---------------------------------------------|----------------------------------------------------------------------------------------|-----------------------------------|---------------------------------------|-------------------|----------------------------------------------------------------------------------------------------|----------------------------------------------------------------------------------------------------|----------------------------------------------------------------------------------------------------|-------------------------------------------------------------------------------|-------------------|--------|------|----|
| P对象                                                |                                                                                                    |                                                            |                                             |                                                                                        |                                   |                                       |                   |                                                                                                    |                                                                                                    |                                                                                                    |                                                                               |                   |        |      |    |
| • 18830                                            |                                                                                                    | <b>了</b> 选择所有                                              | ▼ 取漏所有                                      | ▼ 解析遗中                                                                                 |                                   |                                       |                   |                                                                                                    |                                                                                                    |                                                                                                    | pcap文                                                                         | 件名: pcap文件        | g      | Q 童词 |    |
| 994                                                | 8                                                                                                    | pcap文件名                                                    |                                             |                                                                                        | 类型                                | 说明                                    | 流量方向识别方式          | 1                                                                                                    | 股文解析                                                                                                | 跳变设置                                                                                                    | 2                                                                             | 的P地址              | 源MAC地址 |      | 删除 |
| 1                                                  | 8                                                                                                    | radius-32910-181                                           | 113.рсар                                    |                                                                                        | UDP                               |                                       | 自动识别              | [                                                                                                    | 解析                                                                                                  | 不可用                                                                                                    |                                                                               |                   |        |      | ×  |
| ] 2                                                |                                                                                                    | iax2_udp-22645-4                                           | -4569.pcap                                  |                                                                                        | UDP                               |                                       | 自动识别              |                                                                                                    | 解析                                                                                                  | 不可用                                                                                                    |                                                                               |                   |        |      | ×  |
| ] 3                                                | 6 3                                                                                                    | iax2_udp-5060-4                                            | 1569.pcap                                   |                                                                                        | UDP                               |                                       | 自动识别              |                                                                                                    | 解析                                                                                                  | 不可用                                                                                                    |                                                                               |                   |        |      | ×  |
| ] 4                                                |                                                                                                    | iax2_udp-9970-4                                            | 1569.pcap                                   |                                                                                        | UDP                               |                                       | 自动识别              |                                                                                                    | 解析                                                                                                  | 不可用                                                                                                    |                                                                               |                   |        |      | ×  |
| ) 5                                                | 6 3                                                                                                    | radius-2048-1812                                           | 2.pcap                                      |                                                                                        | UDP                               |                                       | 自动识别              |                                                                                                    | 解析                                                                                                  | 不可用                                                                                                    |                                                                               |                   |        |      | ×  |
| 6                                                  |                                                                                                    | radius-15979-181                                           | 12.pcap                                     |                                                                                        | UDP                               |                                       | 自动识别              |                                                                                                    | 解析                                                                                                  | 不可用                                                                                                    |                                                                               |                   |        |      | ×  |
| ] 7                                                |                                                                                                    | SNMP_udp-4843                                              | 8-162.pcap                                  |                                                                                        | UDP                               |                                       | 自动识别              |                                                                                                    | 解析                                                                                                  | 不可用                                                                                                    |                                                                               |                   |        |      | ×  |
| ] 8                                                |                                                                                                    | SNMP_udp-5844                                              | 1-161.pcap                                  |                                                                                        | UDP                               |                                       | 自动识别              | 1                                                                                                    | 解析                                                                                                  | 不可用                                                                                                    |                                                                               |                   |        |      | ×  |
| ) 9                                                | 6 3                                                                                                    | SNMP_udp-5789                                              | 95-161.pcap                                 |                                                                                        | UDP                               |                                       | 自动识别              |                                                                                                    | 解析                                                                                                  | 不可用                                                                                                    |                                                                               |                   |        |      | ×  |
| 1 10                                               |                                                                                                    | SNMP udp-6179-                                             | 9-162.ocao                                  |                                                                                        | UDP                               |                                       | 自动识别              |                                                                                                    | 解析                                                                                                  | 不可用                                                                                                    |                                                                               |                   |        |      | ×  |
| ī<br>行数:                                           | 10                                                                                                    | 1 - 10 of 1                                                | 10248                                       |                                                                                        |                                   |                                       |                   | 200                                                                                                    |                                                                                                    |                                                                                                    |                                                                               |                   |        |      |    |
| 就行数:                                               | 10<br>radiu:                                                                                                    | <ul> <li>1 - 10 of 1</li> <li>5-32910-1813.pc</li> </ul>   | 10248<br>cap 报文a                            | 牧謙: 1                                                                                  |                                   |                                       |                   | <b>波</b> 風                                                                                                    |                                                                                                    |                                                                                                    |                                                                               |                   |        |      |    |
| (信息)<br>(信息)<br>(件名:<br>B)(<br>0.00)               | 10<br>radiu:                                                                                                    | <ul> <li>✓ 1 - 10 of 1</li> <li>5-32910-1813.pc</li> </ul> | 10248<br>cap 报文:<br><b>超地址</b><br>192.168-3 | 效æ: 1<br>1.100                                                                         | 1                                 | <b>目的地址</b><br>3091地址<br>92.168.1.220 |                   | 設備<br>動設実取<br>RADIUS                                                                                                    |                                                                                                    | <u>₩.</u> #£.##£<br>100                                                                                                    | 报文编<br>Accoun                                                                 | ₩<br>Kequest id=0 |        |      |    |
| R行動: [<br>化信息<br>文件名:<br>BHM<br>0.00<br>ののの<br>ののの | radiu:<br>initiation<br>initiation<br>init | 1 - 10 of 1                                                | cap #221                                    | 20 m : 1<br>. 100<br>aptured (800 bits)<br>00, 0xt 021a-c5<br>. 192.18c1.220<br>: 1813 | 1<br>1<br>02-00-00 (02-1a c5-02.0 | 360HLL<br>32,1168,1,220               |                   | SOTA<br>INVOLVENT<br>RADIUS<br>0000 02 1a <5 02<br>001 00 56 cd 4<br>0020 01 45 0 56<br>0020 01 45 0 56<br>0020 01 45 0 56<br>0020 01 45 0 56<br>0020 01 45 0 56<br>0020 01 45 0 56<br>0020 01 45 0 56<br>0020 02 1a <5 02<br>0000 02 1a <5 02<br>0000 02 1a <5 02<br>0000 02 1a <5 02<br>0000 02 1a <5 02<br>0000 02 1a <5 02<br>0000 02 56 a 25 72<br>0000 02 56 a 25 72<br>0000 0000 0000 0000 00000000000000000 | 2 00 00 02 11<br>8 00 00 ff 11<br>07 15 00 4<br>07 00 00 00 10<br>2 20 6 30 2<br>2 25 6 e 25 7<br>3 | Kiff<br>100<br>a (5 01 00 00 00 00<br>6 03 27 03 01 01<br>7 37 26 40 00 23 01<br>00 00 10 11 32 56<br>00 10 11 12 55<br>00 10 11 12 55<br>00 10 11 12 55<br>00 10 11 12 55<br>00 10 11 12 55<br>00 10 11 12 55<br>00 10 11 12 55<br>00 10 10 10 10 10 10 10 10<br>10 10 10 10 10 10 10 10<br>10 10 10 10 10 10 10 10 10<br>10 10 10 10 10 10 10 10 10 10 10<br>10 10 10 10 10 10 10 10 10 10 10 10 10 1 | 1€ 文12<br>Accoun<br>c0 a8 0 0 0<br>c0 a8 0 0 0<br>c 25 73 0<br>e 25 73 9<br>9 | E         E       | ntes   |      |    |

4)设置跳变字段,报文字段跳变类型支持单字节数值、双字节数值、四
 字节数值、单字符类型,跳变方式支持固定、递增、递减、随机、列表。

| 详细信息                    | l.                                                    |                      |                                |         |                                         |                                                                                                    |                                                    |    |
|-------------------------|-------------------------------------------------------|----------------------|--------------------------------|---------|-----------------------------------------|----------------------------------------------------------------------------------------------------|----------------------------------------------------|----|
| 90°5 (                  | and and and and and and and and and and               |                      | EI DYREAL                      | BNX XIA | a trus                                  | fix X fairse                                                                                                    |                                                    |    |
| 1 0                     | 000000 192.168.1.10                                   | 3                    | 192.168.1.220                  | IAX2    | 64                                      | IAX, source call# 1, timestamp 0ms NEW                                                                                                    |                                                    |    |
| 2 0                     | 276033 192.168.1.22                                   | )                    | 192.168.1.100                  | IAX2    | 60                                      | IAX, source call# 1, timestamp 2ms ACCEPT                                                                                                    |                                                    |    |
| 3 0                     | 736562 192,168,1,10                                   | )                    | 192.168.1.220                  | IAX2    | 60                                      | IAX, source call#1, timestamp 24ms ACK                                                                                                    |                                                    |    |
| 4 1                     | 003480 192.168.1.22                                   | )                    | 192.168.1.100                  | IAX2    | 60                                      | Control, source call#1, timestamp 54ms ANSWE                                                                                                    | R                                                  |    |
| 5 1                     | 250212 192.168.1.10                                   | 0                    | 192.168.1.220                  | LAX2    | 60                                      | IAX, source call# 1, timestamp 55ms ACK                                                                                                    |                                                    |    |
| 6 1                     | 305397 192.168.1.10                                   | 3                    | 192.168.1.220                  | IAX2    | 60                                      | IAX, source call# 1, timestamp 67ms LAGRQ                                                                                                    |                                                    |    |
| > General<br>> Frame 3: | nformation<br>60 bytes on wire (480 bits), 60 bytes ( | aptured (480 bits)   | 选择报文中跳变条目                      |         | 0000                                    | 0 02 1a <5 02 00 00 02 1a <5 01 00 00 08 00 45 00<br>00 28 22 +4 00 00 ff 11 14 50 <0 a8 01 54 <0 a8<br>0 01 62 59 75 11 45 00 14 59 <0 88 01 50 01 00 00<br>01 89 10 000 64 11 23 24 13 24 | E<br>- P.d.<br>Xu<br>22-10-                        |    |
| > Ethernet              | II, Src: 02:1a:c5:01:00:00 (02:1a:c5:01:              | 00:00), Dst: 02:1a:c | 5:02:00:00 (02:1a:c5:02:00:00) |         | 0030                                    | 00 18 01 00 06 04 41 33 30 31 39 30                                                                                                    | A3=19=                                             |    |
| > Internet              | Protocol Version 4, Src: 192.168.1.100                | , Dst: 192.168.1.22  | 0                              |         |                                         |                                                                                                    |                                                    |    |
| > User Dat              | agram Protocol, Src Port: 22645, Dst R                | ort: 4569            |                                |         |                                         |                                                                                                    |                                                    |    |
| > Inter-Ast             | arisk eXchange v2                                     |                      |                                |         |                                         |                                                                                                    |                                                    |    |
|                         |                                                       |                      |                                |         |                                         |                                                                                                    |                                                    |    |
|                         |                                                       |                      |                                |         |                                         |                                                                                                    |                                                    |    |
|                         |                                                       |                      |                                | 昭宣      | 具体哪受子段及明                                | 形受设直                                                                                                    |                                                    |    |
| 跳变域设计                   | 置(请选择具体的报文字段设置跳                                       | 变域)                  |                                |         |                                         |                                                                                                    |                                                    |    |
| 兆变起始位置                  | E 0                                                   | 跳变域类型                | 无 ~                            | 跳变域值    |                                         | 设置掩码                                                                                                    | OxFF                                               | 应用 |
|                         | 跳变域在报文中的起始下标位置,<br>报文中目的Mad地址起始字节为0                   |                      | 影变域的变量类型,报文中会修改<br>为网络字节序      |         | 就变变量的值,为16进制模<br>比如0xFF,0x12FF,0xFF00FF | 时,十进制的最小值<br>FE8                                                                                                    | 掩码,用来指定该变化域中参与变<br>化的位,值为1的位参与变化,值<br>计0000位不参与变化。 |    |
|                         |                                                       |                      |                                |         |                                         |                                                                                                    | Parmanan in analysis                               | 調除 |
| 能安学般长期                  | t 14                                                  | 跳变方式                 | 无 ~                            |         |                                         |                                                                                                    |                                                    |    |
| 能安学段长期                  | t 14<br>就变域所在字段的长度。就变域数                               | 跳变方式                 | 无 🚩                            |         |                                         | 掩码位码                                                                                                    | 11111111                                           |    |

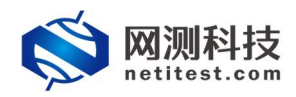

举例说明:

1. 跳变类型单字节数值, 跳变方式固定:

设置跳变位置为 0,跳变类型为单字节数值,跳变方式为固定,跳变域值为 0x00 (0x 表示 后边为 16 进制数字),掩码为 0xFF (掩码,用来指定该变化域中参与变化的位,值为 1 的 位参与变化,值为 0 的位不参与变化,参考掩码位的值,0xFF 表示两位都参与变化)。使 用此跳变设置时,此报文中第一位字节变为 00。

|                                                                                                    |                                   |       |                       |      | FCP p<br>FCP s             | ayload (96 bytes)<br>egment data (96 byte:                                                                                                    | 5)                                                                                                    |                                                  |                                                                                     |
|----------------------------------------------------------------------------------------------------|-----------------------------------|-------|-----------------------|------|----------------------------|----------------------------------------------------------------------------------------------------|----------------------------------------------------------------------------------------------------|--------------------------------------------------|-------------------------------------------------------------------------------------|
| 报文载荷                                                                                                    |                                   |       |                       |      | 00<br>00<br>01             | 16 31 f0 42 3e 00 16<br>88 27 45 00 00 ff 06<br>54 27 10 17 70 18 b2                                                                                                    | 31 f0 42 3f 08 00 45 00<br>00 00 11 01 02 02 11 01<br>1d 3a 17 ba 26 d7 50 18                                                                                            | ··1-B)<br>··*E·<br>·d*··p                        | ··· 1·B?··E·                                                                        |
| R文載荷<br>47 15 54 20 2f 69 6e 64 65 78 2e 68 74 6d 6c 20<br>48 54 54 50 2f 31 2e 31 0d 0a 48 6f 73 74 3a 20<br>31 37 2e 31 2e 31 2e 31 30 30 0d 0a 43 6f 6e 6e<br>17.1.1.1 00Conn<br>ection: keeali<br>76 50 7d a57 73 57 25 72 2d 16 76 56 74 3a 20<br>46 69 72 65 66 6f 78 2f 34 31 2e 30 0d 0a 0d 0a<br>Firefox/ 41.0 |                                   |       |                       |      | 48<br>48<br>65<br>67<br>2e | FF 25 e2 80 e0 [00 45<br>87 74 6d 6c 20 48 54<br>5f 73 74 3a 20 31 37<br>2a 43 6f 6e 6e 65 63<br>70 2d 61 6c 69 76 65<br>55 6e 74 3a 20 46 69<br>80 6d 0a 8d 0a<br>报文中payle | 54 20 2f 69 6e 64 65 78<br>54 50 2f 31 2e 31 0e 3<br>2e 31 2e 31 2e 31 30 4<br>69 6f 6e 3a 20 6b 65<br>6d 0a 55 73 65 72 2d 41<br>72 65 66 6f 78 2f 34 31<br>vad的第一个字节变为 | .html<br>Host:<br>.Conr<br>ep-ali<br>gent:<br>.8 | -E T /Index<br>HT TP/1.1.1<br>17 .1.1.100<br>ec tion: ke<br>veUser-A<br>Fi refox/41 |
|                                                                                                    | 0表示第一个字节                          |       |                       |      |                            |                                                                                                    |                                                                                                    | 网红                                               | 都参与变化                                                                               |
| 說变位置                                                                                                    | 0                                 | 能变域类型 | 单字节数值                 | ~    | 跳交城值                       | 0x00                                                                                                    | 0                                                                                                    | 设置掩码                                             | 0xFF                                                                                |
|                                                                                                    | 氯变域在报文载荷中的起始下<br>标位置,从 0 开始,最大 96 |       | 飘变域的变量尚型。<br>參改为同格字节序 | 报文中会 |                            | 課受交量的值,为16进制度<br>式,比如<br>0xFF.0x12FF.0xFF00FFF8                                                                                                    | 十进制的最小值                                                                                                    |                                                  | 提問、用米指定该变化域中参与支化的位。值为1的位参与<br>支化、值为0000不差与支化                                        |
| 变字段长度                                                                                                    | 96                                | 跳变方式  | 固定                    | ~    |                            |                                                                                                    |                                                                                                    |                                                  |                                                                                     |
|                                                                                                    | 就交域所在字段的长度, 說交                    |       | 院变域变量变换方式             | Ĉ.   |                            |                                                                                                    |                                                                                                    | 現時位時                                             | 11111111                                                                            |

2. 跳变类型双字节数值, 跳变方式随机:

设置跳变位置为1,跳变类型为双字节数值,跳变方式为随机,跳变域最小值为0x0000(0x 表示后边为16进制数字,两位戴代表一个字节),跳变域最大值0xFFF,掩码为0xFF0F (掩码,用来指定该变化域中参与变化的位,值为1的位参与变化,值为0的位不参与变化, 参考掩码位的值,0xFF0F表示要进行跳变的第三位不参与变化)。使用从跳变设置时,此 报文中第二位、第三位字节在跳变域范围内变化。

| 报文载荷                                               |                                                                                                    |                                                                                        |                                                                                   |                                                |                                                      | TCP payload (96 byte<br>TCP segment data (96                                                                                                    | es)<br>6 bytes)                                                                                                    |                                                                           |                                                  |
|----------------------------------------------------|----------------------------------------------------------------------------------------------------|----------------------------------------------------------------------------------------|-----------------------------------------------------------------------------------|------------------------------------------------|------------------------------------------------------|----------------------------------------------------------------------------------------------------|----------------------------------------------------------------------------------------------------|---------------------------------------------------------------------------|--------------------------------------------------|
| 47 45 54 48 54 54 54 54 54 54 54 54 54 54 54 54 54 | 20 27 69 68 64 65 78 28 68<br>50 27 31 28 31 00 64 48 64 1<br>31 28 31 28 31 30 30 0d 0a<br>69 67 68 3a 20 60 65 65 70 1<br>0a 55 73 65 72 2d 41 67 65<br>55 66 67 78 2f 34 31 28 30 0 | 74 60 6c 20<br>13 74 3a 20<br>43 6f 6e 6e<br>2d 61 6c 69<br>6e 74 3a 20<br>1d 0a 0d 0a | GET /ind ex<br>HTTP/1.1<br>GET /ind ex<br>ection: key<br>veUser -A<br>Firefox/ 41 | c.html<br>Host:<br>Conn<br>eali<br>gent:<br>.0 | 0000<br>0010<br>0030<br>0030<br>0040<br>0050<br>0050 | 00 16 31 f0 42 3e<br>00 88 27 45 00 00<br>01 64 27 10 17 70<br>11 11 25 22 00 00<br>2e 68 /4 6d 6c 20<br>48 6f 73 74 3a 20<br>0d 0a 43 6f 6e 6e | 00         16         31         f0         42         3f         68         0           ff         06         00         01         10         02         0         10         11         01         02         0           2f         61         45         34         0f         91         05         54         7         92         20         2f         69         66         6           47         2f         52         20         2f         69         66         6           48         54         54         24         21         12         3         23         31         37         2e         31         2e         31         2e         31         2e         31         2e         35         54         /4         54         54         54         54         54         54         54         54         54         54         54         54         54         54         54         54         54         54         54         54         54         54         54         54         54         54         54         54         54         54         54         54         54 | 0 45 00<br>2 11 01<br>a 50 18<br>4 65 78<br>1 00 0a<br>1 30 30<br>0 65 65 | -1.8>1.8?E.<br>-E.<br>-G                         |
| 就变域设置<br>1 ○                                       | (请选择具体的报文字段设计                                                                                                    | 雪跳变域)                                                                                  |                                                                                   |                                                | 0070<br>0080<br>0090                                 | 65 70 2d 61 6c 69<br>67 65 6e 74 3a 20<br>2e 30 0d 0a 0d 0a                                                                                     | 76 65 0d 0a 55 73 65 7<br>46 69 72 65 66 6f 78 2                                                                                                    | 2 2d 41<br>f 34 31                                                        | ep-alive ··User-A<br>gent: Fi refox/41<br>.0···· |
| 說交位置                                               | 1                                                                                                    | 就变域类型                                                                                  | 双字节数值                                                                             | ~                                              | 最小值                                                  | 0x0000                                                                                                    | 0                                                                                                    | 设置掩码                                                                      | 0xFF0F                                           |
|                                                    | 肌变域在报文载荷中的起始下<br>标位置,从 0 开始,最大 96                                                                                                    |                                                                                        | 跳变域的变量类型,报3<br>停放为网络字节序                                                           | 文中会                                            |                                                      | 院受交量的最小值,为16进<br>模式,比如<br>0x00.0x120FF.0x000000F8                                                                                               | 时 十进制的最小值                                                                                                    |                                                                           | 掩码,用来描定该变化域中参<br>与变化的位,值为1的位参与<br>变化,值为0的位不参与变化  |
| 航资字段长度                                             | 96                                                                                                    | 跳变方式                                                                                   | 題机                                                                                | ~                                              | B-1/B                                                |                                                                                                    |                                                                                                    | 100 TT 12 TT                                                              |                                                  |
|                                                    | 說变域所在字段的长度,就变<br>域数值长度不要超过字段的长<br>度,否则可能引起内存越界                                                                                                    |                                                                                        | 關亞國亞量亞與方式<br>在最大和最                                                                | 小值中随                                           | 机变化                                                  | 就变变量的最大值。为16进<br>模式,比如<br>0xFF,0x12FF,0xFF00FFE8                                                                                                | 03333<br>制 十进制的最大值                                                                                                    | 展時位時                                                                      | 设置掩码的二进制显示<br>进行跳变的第三位不变                         |

3. 跳变类型四字节数值, 跳变方式列表:

设置跳变位置为1,跳变类型为四字节数值,跳变方式为列表,跳变域值为 0x00000001,0x00000002,0x00000003,0x00000004,掩码为0xFFFFFFF。使用此跳变设置 时,此报文中第二位、第三位、第四位、第五位字节在跳变域列表内变化。

| 报文载荷                                                                             | _                                                                                                    |                                                                                            |                                                                   |                                                          | >                                                    | [Timestamps]<br>TCP payload (96 bytes                                                                                                    | .)                                                                                                    |                                                             |                                                                                                    |
|----------------------------------------------------------------------------------|----------------------------------------------------------------------------------------------------|--------------------------------------------------------------------------------------------|-------------------------------------------------------------------|----------------------------------------------------------|------------------------------------------------------|----------------------------------------------------------------------------------------------------|----------------------------------------------------------------------------------------------------|-------------------------------------------------------------|----------------------------------------------------------------------------------------------------|
| 47 45 54 2<br>48 54 54 5<br>31 37 2e 3<br>65 63 74 6<br>76 65 0d 0<br>46 69 72 6 | 10 2f 09 <u>.6e.64</u> 65 78 2e 68 7<br>0 2f 31 2e 31 0d 0a 45 <del>0f 7</del><br>11 2e 31 2e 31 30 30 0d 0a 4<br>19 6f 6e 3a 20 6b 65 65 70 2<br>1a 55 73 65 72 2d 41 67 65 (<br>55 66 6f 78 2f 34 31 2e 30 0 | 4 6d 6c 20<br>3 74 3a 20<br>43 6f 6e 6e<br>d 61 6c 69<br>5e 74 3a 20<br>d 0a 0d 0a<br>d 0a | GET /ind<br>HTTP/1.1<br>F7.1.4.1<br>ection:<br>veUser<br>Firefox/ | ex.html<br>IHost:<br>00Conn<br>keeall<br>-Agent:<br>41.0 | 0000<br>0010<br>0020<br>0030<br>0040<br>0050<br>0050 | 00 16 31 f0 42 3e 0<br>00 88 27 45 00 00 f<br>01 64 27 10 17 70 6<br>ff ft 25 52 00 00 4<br>2e 68 74 6d 6c 20 4<br>48 6f 73 74 3a 20 3<br>6d 0a 43 6f 6e 6e 6 | 0       16       31       F0       42       3F       08       00         f       06       00       00       11       01       02       2       65       b0       89       75       8d       8c       71         7       00       00       00       01       69       66       64       8       54       71       70       12       31       2e       31         7       00       00       00       01       69       66       64       8       54       54       54       54       24       31       2e       31         1       37       2e       31       2e       31       2e< | 45 00<br>11 01<br>50 18<br>65 78<br>0d 0a<br>30 30<br>6b 65 | -1.B>- 1.B?-E-<br>'E-<br>'d'-pbe-u-qP-<br>-%Gindex<br>html HT TP/1.1<br>Host: 17 .1.100<br>-Connection: ke |
| 跳变域设置<br>_1                                                                      | (请选择具体的报文字段设置                                                                                                    | <sup>[跳变域)</sup><br>从跳变(                                                                   | 立置开始跳る                                                            | 变4个字书                                                    | 0000<br>0070<br>0080<br>0090                         | 65 70 2d 61 6c 69 7<br>67 65 6e 74 3a 20 4<br>2e 30 0d 0a 0d 0a                                                                                               | 6 65 0d 0a 55 73 65 72<br>6 69 72 65 66 6f 78 2f                                                                                                    | 2d 41<br>34 31                                              | ep-alive ··User-A<br>gent: Fi refox/41<br>.0····                                                           |
| 跳变位置                                                                             | 1                                                                                                    | 跳变域类型                                                                                      | 四字节数值                                                             | ~                                                        | 跳变域值                                                 | 0x00000001,0x00000002,                                                                                                    | 1,2,3,4                                                                                                    | 设置掩码                                                        | OXFFFFFFF                                                                                                  |
|                                                                                  | 跳变域在报文载荷中的起始下<br>标位置,从 0 开始,最大 96                                                                                                    |                                                                                            | 凱亞域的亞曼美型<br>修改为网络字节序                                              | 报文中会                                                     | 跳变值                                                  | あ の の の の の の の の の の の の の の の の の の                                                                                                    | 十进制的跳变城值                                                                                                    |                                                             | 揭码,用来指定该变化域中参<br>与变化的位,值为1的位参与<br>变化,值为0的位不参与变化                                                            |
| 說变字最长度                                                                           | 96                                                                                                    | 跳变方式                                                                                       | 列表                                                                | ~                                                        |                                                      | 0x0000000,0x00000001                                                                                                    |                                                                                                    | 100 277 14. 277                                             |                                                                                                    |
|                                                                                  | 凯变域所在字段的长度, 凯变                                                                                                    |                                                                                            | 就变域变量变换方                                                          | 272                                                      |                                                      |                                                                                                    |                                                                                                    | 146597759                                                   |                                                                                                    |
|                                                                                  | 或数据长度不要超过字段的长<br>度,否则可能引起内存越界                                                                                                    |                                                                                            |                                                                   |                                                          |                                                      |                                                                                                    |                                                                                                    |                                                             | 设置掩峙的二进制显示                                                                                                 |

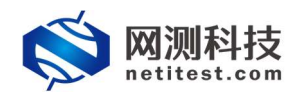

5)设置完成后,返回自动保存对象配置,PCAP对象报文字段配置完成。

🚫 网测科技 🚆 🤗 👧 🖄 🔐 🍰 V20.12.06 Supernova-20C 网络折扑 PCAP对象 协议栈选项 + 1830 @ 8899 の前 SSL证书套件 默认对象不能编辑,只能被用9 对象的配置,比如禁用条目,改变参数,请点击克隆,拷贝 有效账荷组 □ 编号 名字 克隆 TCL脚本 默认特征库攻击流量 1 2 域名地址列表 2 默认系统攻击流量 Ø 0 变量列表 默认工控协议流量 1 HTTP事务列表 4 默认GTP协议流量 1 2 0 TCP流模板 默认DNS协议流量 媒体对象 6 PcapObject\_20210127-11:11: 1 ch 凭证文件 显示行数: 10 🖌 1-6 of 6 Modbusttete 🚫 M测科技 V20.12.06 Supernova-20C 📑 网关设备测试 😡 基本信息(攻击流量重放) 0 20210127-13-42-06 测试时长 (时分秒) 0 : 10 : 0 用例字称 4+ U VPN % UDP/TC () RFC基准则 - . . 9月1日が彼かたま?作品 目的议仿真 0 • DDoS收击 配置完成的PCAP对象, 默认特征库攻击流量 默认工控协议流量 默认GTP协议流量 日报文物源 可以在用例配置中引用 C 流量重改 ▶ 快速流量相 > 攻击流量重放 ▶ 工控协议重放 ▲ 混合流量 @ 代理设备测试 Ø ■ 应用服务测试 ⊙ E] 终端客户测试 @ ♥ 系统安全测试 ❷ 2 网络浪融分析 @ 启动 RAY ROL

配置完成的 PCAP 对象可以在流量重放功能用例中设置引用。

#### 4. 创建用例测试

1)登录系统,依次点击,用例->网关设备测试->流量重放->攻击流量重放
 ->单击增加,在弹出的选择用例选项中,编辑用例网络选项,根据需要修改配置参数,然后点击确定,进入用例配置页面。

| NO MINH IQ netitest.com | Him 912 X19 1212 1813                                             | admin admin                                                    | v20.12.06 Supernova-20C |
|-------------------------|-------------------------------------------------------------------|----------------------------------------------------------------|-------------------------|
| 目 阿大設备測試 🥑              | 攻击流量重放                                                            |                                                                |                         |
| В НТТР/НТТР5/НТТР2      |                                                                   |                                                                |                         |
| RTSP/RTP/RTCP           | SPACE OF DE IN ESP CHERELOGING STREPS . INCOMENTAL COMES POSITION | NECESSE, MERICAL MERICANCESSER C. WELLSCHOOL MESSAGE CONTRACTS |                         |
| U VPN                   | 系统放出和统计                                                           |                                                                |                         |
| % UDP/TCP               | Mediated Costel                                                   | 71474-1546-539-10240                                           |                         |
| © RFCBDBRist            |                                                                   | 新聞時代的10248 UDP: 119<br>Telest: 31                              | :: 164                  |
| a nakata 🕢 🕢            |                                                                   | SMTP: 924 Mtda                                                 | 10(th: 322              |
| ● DDoS映画                |                                                                   | 选择用例选项                                                         | 18<br>andr 140          |
| III Rotan               |                                                                   |                                                                | QL: 146                 |
| C MARK                  |                                                                   | 1P版本 ⑧ v4                                                      | ar 92                   |
| ▶快速流量量放                 |                                                                   | 受测设备类型 网关设备 -                                                  |                         |
| ▶ 攻击流租重放                |                                                                   | 受测设备工作模式 ④ 透明模式(TP) ④                                          | 265                     |
| ▶ 工控协议重故                |                                                                   | 〇 請由機式(NAT) @                                                  |                         |
| Q IPV6RESERVE           | 田伽別事                                                              | 网络配置 默认情报 >                                                    |                         |
| 1 7678                  | TUDI 744                                                          |                                                                |                         |
| O THEATHING O           | + 22.00 🛞 20.03                                                   | anci: Azin                                                     | 🛃 9X 😂 800              |
| ■ 应用服务器は ●              | □ 编号 运行 任务列表 用户                                                   | 89                                                             | 编辑 克羅 详细信息 發出 历史记录      |
| El manapalit e          |                                                                   |                                                                |                         |
| Ø 系统安全部证 Q              | 显示行数: 10 ⊻ 0-0 of 0                                               |                                                                |                         |
|                         |                                                                   |                                                                |                         |

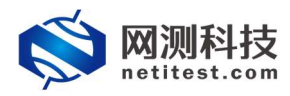

Supernova 测试仪报文字段跳变配置手册

2)点击确定,进入用例配置界面,配置测试端口、子网信息及报文捕获。

| 符首型 A-Z/a-2/0-9/: | 0210127-14:05:13<br>/-/_(不支持中文符号)                                                                                                    |   |                       | 第6801长(01分秒) | 0 :<br>Rinto Activities, Sciences, Rinteries | 10 : 0<br>574038(2999-)-91 |   |                     |
|-------------------|----------------------------------------------------------------------------------------------------|---|-----------------------|--------------|----------------------------------------------|----------------------------|---|---------------------|
| 8 客户端             | 记录                                                                                                    |   |                       |              |                                              |                            |   |                     |
|                   |                                                                                                    |   |                       | DER AUF AM   |                                              |                            |   | -                   |
|                   |                                                                                                    |   |                       | port2        |                                              |                            |   |                     |
|                   |                                                                                                    |   | MAC 68:91:00:63:49:47 | Ø 20月3月日     |                                              |                            |   | MAC 68:91:00:63:49: |
|                   |                                                                                                    |   | -                     | CPU核绑定       |                                              |                            |   | -                   |
| 甫获, 捕获用           | 例运行交互报                                                                                                    | 文 | -                     | 报文捕获         |                                              |                            |   | -                   |
|                   |                                                                                                    |   | -                     | 速率与MAC       |                                              |                            |   | -                   |
|                   |                                                                                                    |   | -                     | 子网 😡         |                                              |                            |   | -                   |
|                   |                                                                                                    |   |                       | 篇1个子网        |                                              |                            |   |                     |
| t 仪)编口 IP 地址或范围   | 17.1.2.2                                                                                                    | Θ |                       |              | 原成仪确口IP地址成范围                                 | 17.1.1.100                 | Θ |                     |
| 测试仪纳口子网境码         | 16                                                                                                    | Θ |                       |              | 假试仪第口子网境码                                    | 16                         | 0 |                     |
| 用试验用口间关           |                                                                                                    |   |                       |              | 测试仪测口网关                                      |                            |   |                     |
| VLAN ID           |                                                                                                    | Ð |                       |              | VLAN ID                                      |                            |   |                     |
| 子网横纹              | 只模拟客户跳                                                                                                    | > |                       |              | 子网模拟                                         | 只讓NU服务例                    | > |                     |
| 服务和研究主机           | 192,168,16,230                                                                                                    |   |                       |              |                                              |                            |   |                     |
| 服然如何在第日           | port2                                                                                                    | ~ |                       |              |                                              |                            |   |                     |
| 报祭朝所在子网           | 第1个子网                                                                                                    | ~ |                       |              |                                              |                            |   |                     |
|                   | <ul> <li>в окульная</li> <li>функция</li> <li>функция</li></ul> |   |                       |              |                                              |                            |   |                     |

3)进行参数配置,比如流量重放次数、丢包停止重放、重写报文 IP 地址等 配置。配置完成后,保存用例。

| 基本信息(攻击流量重故)                                                                                                    |                                                                                                    |  |  |  |  |
|----------------------------------------------------------------------------------------------------|----------------------------------------------------------------------------------------------------|--|--|--|--|
| 用例指称<br>AttackReplay_TP_admin_20210127-14-05-13<br>合法学符英型。A-2/#2/109/11-/。(不迭時中文符号)                                                                                                    | Res21時(1556年) 0     10     0 Res21世話をいた第10月の日本 8日にお見ていた第10月の日本 8日にお見ていた第10月の日本 8日にお見ていた 9日にお見ていた 9日にお月にいた 9日にお月にいた 9日にお月ににた 9日にお月にいた 9日にお月ににた 9日にお月ににた 9日 |  |  |  |  |
| 网络 参数 限速 客户端 记录                                                                                                    |                                                                                                    |  |  |  |  |
| 用例参数 通用参数                                                                                                    |                                                                                                    |  |  |  |  |
| 用户admin占用内存                                                                                                    | 12 68                                                                                                    |  |  |  |  |
|                                                                                                    | 用户sdmin用语占用的内容级量,可以到资源一内存管理沉固用语                                                                                                    |  |  |  |  |
| 用例运行占用内存                                                                                                    | 12. GB                                                                                                    |  |  |  |  |
|                                                                                                    | 运行此用树占用的内容惩刑,包括DPDK的大页内容,以及55、会后占用的普遍系统内容,范围: 2-12G8                                                                                                    |  |  |  |  |
| DPDK大页内存占比                                                                                                    | 50 96 🗘                                                                                                    |  |  |  |  |
|                                                                                                    | DPDK大型均衡品用每运行均衡的目分化。运行HTTPS并发用和时,建设大型均存占比50%,剩余均衡用于建立53.4点活。范围 30%-95%                                                                                                    |  |  |  |  |
| 重写报文MAC地址                                                                                                    |                                                                                                    |  |  |  |  |
|                                                                                                    | ASREAMCORDENTSMACEL MEDICONFORMACEL MEDICALITY AND ALL MARKEN AND ALL MEDICALITY AND ALL MEDICALITY A                                                                                                    |  |  |  |  |
| 重写报文IP地址                                                                                                    | 是                                                                                                    |  |  |  |  |
|                                                                                                    | 出生用组织中的高度和平均和特殊形式,和25KHCX平均1P184上,如650%的全国大口的中以以6285大会,如65KH2344的40年——我62855大会。                                                                                                    |  |  |  |  |
| 论家尝想口志                                                                                                    |                                                                                                    |  |  |  |  |
| 47-14/7 /1-70/1-70                                                                                                    | erandoomine, sunder into zero-sunder), meterizaenzo zapanzieren                                                                                                    |  |  |  |  |
| 102X1002040                                                                                                    |                                                                                                    |  |  |  |  |
| 10 day /07 1 - 000+++                                                                                                    |                                                                                                    |  |  |  |  |
| 22.014911.000                                                                                                    | で A Tarboan Variat が中華市谷子苑、新中市田地市Janaの文は、秋田下一个nonn文は神像田地                                                                                                    |  |  |  |  |
| 54番/(100)/200                                                                                                    |                                                                                                    |  |  |  |  |
| and the second second sec | ■ 的是所是自己的问题。<br>● 你们的是不是是我们的问题。<br>● 你们的是不是我们就是我们的问题。"他们的问题。                                                                                                    |  |  |  |  |
| 极速雕纹描时                                                                                                    | 10                                                                                                    |  |  |  |  |
|                                                                                                    | 面於没有限度。如此同了他指层带出现地时,此为配型用用,表示和文字符合的运时时长,D表示且不等待。单位为部份,他面O-1000                                                                                                    |  |  |  |  |
|                                                                                                    |                                                                                                    |  |  |  |  |
|                                                                                                    |                                                                                                    |  |  |  |  |
|                                                                                                    | 1853) (824) BOOM                                                                                                    |  |  |  |  |

4) 引用 PCAP 配置对象,选择编辑完成的报文跳变 PCAP 对象。

| 基本信息(攻击流量重放)          |                                                                     |                                                                     |
|-----------------------|---------------------------------------------------------------------|---------------------------------------------------------------------|
| 用例名称 Attackf<br>向注乎行3 | skReplay_TP_admin_20210127-14.05:13<br>両型 Aま7+a±70-97:7-7_g石売資料中交符号 | 現時は1916( (855)80) 0 : 10 : 0<br>即にたる正型がすいた5年にある時代、第時にすりた予報が発展になります。 |
| 网络参数 限速               | 客户端 记录                                                              |                                                                     |
| Print ( 9952   2015   |                                                                     |                                                                     |
|                       |                                                                     |                                                                     |
|                       | <b>応动</b> (発行)                                                      | lizini                                                              |

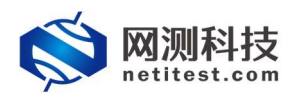

### 5. 用例运行测试

1)用例保存后自动返回主页面,点击运行配置保存的攻击流量重放用例。

| 🚫 网测科打           | ž, | 🗒 🐔 👷 📓 🚵 🦾 🕌 💑                                                                                                    |  |  |  |  |  |
|------------------|----|----------------------------------------------------------------------------------------------------|--|--|--|--|--|
| - Mexicange o    | <  | 攻击法罪重放                                                                                                    |  |  |  |  |  |
| HTTP/HTTPS/HTTP2 | 0  |                                                                                                    |  |  |  |  |  |
| RTSP/RTP/RTCP    |    |                                                                                                    |  |  |  |  |  |
| U VPN            |    | 3Kt/u-ta/ki+                                                                                                    |  |  |  |  |  |
| % UDP/TCP        |    | active/ULES#1                                                                                                    |  |  |  |  |  |
| () RFC WARK      |    | 2000-001-00100 (2017) 4 24% 250<br>Permany 67<br>D01035::: 144                                                                                                    |  |  |  |  |  |
| ■ 物设约案           | 0  | Port 227 ###21 # 122                                                                                                    |  |  |  |  |  |
| DDoSI8th         |    | MAXT: 244 Ministrat: 380 Ministrat: 380 Ministrat: |  |  |  |  |  |
|                  |    | FTP-227 No.*134                                                                                                    |  |  |  |  |  |
| C 流量量效           |    | Anud Sorger 205                                                                                                    |  |  |  |  |  |
| ▶快速流量重效          |    |                                                                                                    |  |  |  |  |  |
| ▶ 攻击說嚴重放         | 0  |                                                                                                    |  |  |  |  |  |
| ▶ 工控物议置放         | _  |                                                                                                    |  |  |  |  |  |
| Q IP-6一数性检测      |    | 用9993表                                                                                                    |  |  |  |  |  |
|                  | _  |                                                                                                    |  |  |  |  |  |
| O TUENEMISTIC O  |    | + mai 8 mps                                                                                                    |  |  |  |  |  |
| ■ 预用服务器试 •       | _  | ■ 19 <u>1877</u> 159/38 用 <sup>(1)</sup> 87 191/12 9/4 Date29                                                                                                    |  |  |  |  |  |
| □ 终端张户测试 ◎       |    |                                                                                                    |  |  |  |  |  |
| ◎ 系统安全测试 ◎       | 0  |                                                                                                    |  |  |  |  |  |
| ▶ 网络流量分析 Θ       |    |                                                                                                    |  |  |  |  |  |

2)用例启动后进入运行状态,监控页面显示循环重放次数、重放 PCAP 数量、 发送报文数量等运行数据。

| 結果                                                                                                    | ▲ #&                                                          | 用制制度 艺行详细  |            |    | 网络层                                                                                                    |                |   |
|----------------------------------------------------------------------------------------------------|---------------------------------------------------------------|------------|------------|----|----------------------------------------------------------------------------------------------------|----------------|---|
|                                                                                                    |                                                               |            |            |    | 皇和 単語 多語 广播                                                                                                    |                |   |
| 2.168.16.230 - Port1                                                                                                    | <b>8</b> 数 应用层                                                |            |            | ×  |                                                                                                    |                |   |
|                                                                                                    | 3<br>(2) (2) (2) (2) (2) (2) (2) (2) (2) (2)                  | ort1 port2 |            |    | 192.168.16.230 - Port1                                                                                             | 的道             |   |
| orcepting                                                                                                    |                                                               |            |            |    | 振文論故                                                                                                    | 0              |   |
| 012.X.8X88                                                                                                    | 12                                                            |            | ю <u>ф</u> | en | 输文发送                                                                                                    | 0              |   |
| ACR AC 220 Durg 2                                                                                                    | 備环型放                                                          | 的數         | 0          | 3  | 192.168.16.230 - Port2                                                                                             | 的值             |   |
| 106.10.230 - PORt2                                                                                                    | acax<br>可量的Po                                                 | cap数量      |            | 1  | 级文操教                                                                                                    | 0              |   |
| ELECTRON CONTRACTOR OF CONTRACTOR OF CONTRAC                                                                                                    | 2 重燃Pcap                                                      | p教量        | 0          | 3  | 聚文发送                                                                                                    | 0              |   |
| Property B                                                                                                    | 5 超时Pcap                                                      | の影響        | 0          | 0  |                                                                                                    |                |   |
|                                                                                                    | 发进报文                                                          | 微量         | 0          | 18 |                                                                                                    |                |   |
| 性大政權                                                                                                    | 编时报文                                                          | 20 B       | 0          | 0  |                                                                                                    |                |   |
| 2.168.16.230 - Port1<br>物用色約量                                                                                                    | 22<br>22                                                      |            |            |    | 192.168.16.230 - Port1                                                                                             |                |   |
| 168.15.6230 - Port1<br>防衛指数量<br>学行数量<br>3歳役 (月<br>168.16.230 - Port2<br>の研修用の数                                                                                                    | 22<br>2.686<br>*上:病(ア(下面))<br>                                |            |            |    | 192.168.16.230 - Port1<br>流動操作<br>流動功法<br>192.168.16.230 - Port2<br>20日本中                                          |                |   |
| 1.166.1F.230 - Port1<br>存的第位改善<br>子校市政量<br>23467 (1<br>1.166.15.230 - Port2<br>お防衛政策量<br>学校市政量<br>学校市政量                                                                                                    | 22<br>2.686<br>*上:病院(下町)<br>32数<br>0<br>0                     |            |            |    | 192.168.16.230 - Port1<br>流動操作<br>流動波送<br>192.168.16.230 - Port2<br>流動操作<br>波動振作                                   |                |   |
| 2168-16230 - Port1<br>死の損化的の<br>不可能なの<br>2288年 (1<br>2288年 (1<br>2288年 (1<br>2288年)<br>2388年 (1<br>2587年)<br>2587年<br>2587年<br>2587年<br>2587年)                                                                                                    | 33%<br>22<br>2.685<br>*止」編記「下町」<br>33%<br>0<br>0<br>(単門) 日紀学生 |            |            |    | 192.168.16.230 - Port1<br>法最短数<br>加速203<br>192.168.16.230 - Port2<br>法最终权<br>所成258                                 |                |   |
| 104.65.20 / INVI<br>1046.65.20<br>第7年版員<br>2040. (20<br>104.16.20 / INVI<br>2015.05.20<br>第7年版量<br>57月<br>2015.20<br>2015.20<br>20 | 22<br>2666<br>821 W27 (721)<br>828<br>0<br>0<br>(188) 79292   |            |            |    | 192.168.16.200 - Port1<br>用最完化<br>208.200<br>192.168.16.220 - Port2<br>20.88%<br>月前天空<br>用品研究                      |                |   |
| 104.16.20.20 - Pent1<br>95年の後<br>今日取動<br>95年の日<br>104.16.20 - Pent2<br>95年の数<br>95年<br>104.15.20 - Pent2<br>95年<br>105.15.20 - Pent2<br>95年<br>105.15.20 - Pent2<br>105.15.20 - Pent2<br>105.                                                                                                    | 22<br>2646<br>1911 (1917)<br>0<br>0<br>(1912) BD07£           |            |            |    | 192.16215.200 - Port1<br>Ralleyce<br>Rall200<br>192.16215 - Port2<br>Ralleyce<br>Rall200<br>Refetter<br>Thereits T | 1 <b>~20</b> 1 | 膨 |

### 6. 抓包验证

用例运行结束,点击下载打开用例运行中报文捕获的抓包文件,查看校验报 文交互信息。

| of mail test.co   |           | ⑦ ○ ○ ○ ○ ○ ○ ○ ○ ○ ○ ○ ○ ○ ○ ○ ○ ○ ○ ○ |       | Sik admin                     |            |                     |                     | V20.12.06 | Supernova-20C |
|-------------------|-----------|-----------------------------------------|-------|-------------------------------|------------|---------------------|---------------------|-----------|---------------|
| 报告类型              |           |                                         |       |                               |            |                     |                     |           |               |
| 東武目标 全<br>用約48票 全 |           | >                                       |       | 用例與型 全部。<br>时间间隔 开始时间         | - K(W05)0) | 用例名称                | 使用明有重找              |           |               |
| 报告列表              |           |                                         |       |                               |            |                     |                     |           |               |
| 8 800 8 800×14    |           |                                         |       |                               |            |                     |                     |           | C RM          |
| □ 编号 再次运行         | 运行结果      | 用例类型                                    | 测试用户  | 用制名称                          |            | 开始的问                | 结束时间                | NEREXA    | 克隆            |
| □ : <b>★</b>      | • #\$35 🖬 | 双击汽册删放                                  | admin | AttackReplay_TP_admin_2021012 | 7-14:05:13 | 2021-01-27 14:18:31 | 2021-01-27 14:18:39 | 4         | 20            |

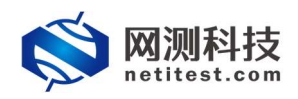

PCAP 对象,我们设置的报文跳变配置,设置跳变位置为0,跳变类型为单字 节数值,跳变方式为递增,跳变最小值为0x00(0x表示后边为16进制数字), 跳变最大值为0xFF,步进值为1,掩码为0xFF(掩码,用来指定该变化域中参 与变化的位,值为1的位参与变化,值为0的位不参与变化,参考掩码位的值, 0xFF表示两位都参与变化)。因此报文中,设置跳变的字段值应该从00、01、 02依次递增跳变。

| > General information                                                                                                    | 0000 68 91 d0 63 4b 54 891 d0 63 47 b4 08 00 45 00 hCKThCGE.<br>00 88 27 45 00 00 ff 06 00 00 11 01 02 02 11 01 15                                                                                                    |
|----------------------------------------------------------------------------------------------------|----------------------------------------------------------------------------------------------------|
| > Frame 4: 150 bytes on wire (1200 bits), 150 bytes captured (1200 bits)                                                                                                    | 0020 01 64 27 10 00 50 72 ea 34 26 3a d5 c0 d4 50 18                                                                                                    |
| Ethernet II, Src: 68:91:d0:63:47:b4 (68:91:d0:63:47:b4), Dst: 68:91:d0:63:4b:54 (68:91:d0:63:4b:54)                                                                                                    | 0030 II II 25 22 00 00 47 45 54 20 21 69 66 64 65 78                                                                                                    |
| ✓ Destination: 68:91:d0:63:4b:54 (68:91:d0:63:4b:54)                                                                                                    | 0050 48 6f 73 74 38 20 31 37 2e 31 2e 31 2e 31 30 30 Host: 17.1.1.100<br>0060 0d 0a 43 6f 6e 6e 65 63 74 69 6f 6e 3a 20 6b 65Connection: ke                                                                                                    |
| Source: 68:91:d0:63:47:b4 (68:91:d0:63:47:b4)                                                                                                    | 0070 65 70 2d 61 6c 69 76 65 0d 0a 55 73 65 72 2d 41 ep-aliveUser-A<br>0080 67 65 6e 74 3a 20 46 69 72 65 66 6f 78 2f 34 31 gent: Firefox/41                                                                                                    |
| ✓ Type: IPv4 (0x0800)                                                                                                    | 0090 2e 30 0d 0a 0d 0a .0                                                                                                    |
| Internet Protocol Version 4, Src: 17.1.2.2, Dst: 17.1.1.100                                                                                                    |                                                                                                    |
| Transmission Control Protocol, Src Port: 10000, Dst Port: 80, Seq: 1, Ack: 1, Len: 95                                                                                                    | ×                                                                                                    |
| 現变或设置(请选择具体的报文学校设置跳变成)                                                                                                    |                                                                                                    |
| R空認治位量 0 第空域类型 单字节数值 ~ 最小值 0x00                                                                                                    | 0 设置推动 0xFF                                                                                                    |
| 就变成在很文中的起始下标位置。 就变成的变量类型,报文中会修改 就变变量的最小                                                                                                    | 值,为16进制器-进制的最小值 掩码,用来指定该变化域中参与变                                                                                                    |
| 1624 Eastward (Sales) (2010) (2010) ( | x000000F8 为00的位不参与变化。 量                                                                                                    |
| 和安子崎では、<br>副でかけたくてつからからど #2 目的でかけです。                                                                                                    | 255 疲弱位弱 1111111                                                                                                    |
| 能定成所在于Waltrata,就是%成 都正成正量至换方式。<br>值长度不要超过字段的长度,否则                                                                                                    | 值,为16进制模-进制的最大值 设置掩码的二进制显示                                                                                                    |
| 可能引越内存地界                                                                                                    | FF00FFE8                                                                                                    |
| · 按评值 1                                                                                                    |                                                                                                    |
| 就变变量每次点                                                                                                    | 换的步进值。10                                                                                                    |
| 进物政值                                                                                                    |                                                                                                    |
|                                                                                                    | 200 L                                                                                                    |
|                                                                                                    |                                                                                                    |
|                                                                                                    |                                                                                                    |
|                                                                                                    | "报文,旮者报文朓少字段。                                                                                                    |
|                                                                                                    |                                                                                                    |
| Ename 8: 150 bytes on wine (1200 bits) 150 bytes                                                                                                    | captured (1200 hits)                                                                                                    |
| Y Ethernet II. Src: Eemrice 03:47:b4 (68:91:d0:63:4                                                                                                    | 7:64). Dst: 00:91:d0:63:46:54 (00:91:d0:63:46:54)                                                                                                    |
| Destination: 00:91:d0:63:4b:54 (00:91:d0:63:4b)                                                                                                    | (00101000000000000000000000000000000000                                                                                                    |
| > Source: Femrice 03:47:b4 (68:91:d0:63:47:b4)                                                                                                    |                                                                                                    |
| Type: IPv4 (0x0800)                                                                                                    |                                                                                                    |
| > Internet Protocol Version 4, Src: 17.1.2.2, Dst:                                                                                                    | 17.1.1.100                                                                                                    |
| > Transmission Control Protocol, Src Port: 10000, D                                                                                                    | st Port: 80, Seq: 1, Ack: 1, Len: 96                                                                                                    |
| > Hypertext Transfer Protocol                                                                                                    |                                                                                                    |
|                                                                                                    |                                                                                                    |
| 0000 00 91 d0 63 4b 54 68 91 d0 63 47 b4 08 00 45                                                                                                    | 00 ···cKTh··cG···E·                                                                                                    |
| 0010 00 88 27 45 00 00 ff 06 00 00 11 01 02 02 11                                                                                                    | 01 ··· 'E····                                                                                                    |
| 0020 01 64 27 10 00 50 72 ea 34 26 3a d5 c0 d4 50                                                                                                    | 18 · d' · · Pr · 4&: · · · P·                                                                                                    |
| 0030 tt tt 25 e2 00 00 47 45 54 20 2t 69 6e 64 65<br>0040 2e 68 74 6d 6c 20 48 54 54 50 2f 31 2e 31 0c                                                                                                    | 0 html HT TP/1 1                                                                                                    |
| 0050 48 6f 73 74 3a 20 31 37 2a 31 2a 31 2a 31 36                                                                                                    | 30 Host: 17 1 1 100                                                                                                    |
| 0060 0d 0a 43 6f 6e 6e 65 63 74 69 6f 6e 3a 20 6b                                                                                                    | 65 ··Connec tion: ke                                                                                                    |
| 0070 65 70 2d 61 6c 69 76 65 0d 0a 55 73 65 72 2d                                                                                                    | 41 en-alive - User-A                                                                                                    |
|                                                                                                    | HI CP GIITE OSCI A                                                                                                    |
| 0080 67 65 6e 74 3a 20 46 69 72 65 66 6f 78 2f 34                                                                                                    | 31 gent: Fi refox/41                                                                                                    |
| 0080 67 65 6e 74 3a 20 46 69 72 65 66 6f 78 2f 34<br>0090 2e 30 0d 0a 0d 0a                                                                                                    | 31 gent: Fi refox/41<br>.0                                                                                                    |
| 0080 67 65 6e 74 3a 20 46 69 72 65 66 6f 78 2f 34<br>0090 2e 30 0d 0a 0d 0a<br>> Frame 14: 150 bytes on wire (1200 bits), 150 byte                                                                                                    | 31 gent: Fi refox/41<br>.0<br>s captured (1200 bits)                                                                                                    |
| 0080 67 65 6e 74 3a 20 46 69 72 65 66 6f 78 2f 34<br>0090 2e 30 0d 0a 0d 0a<br>> Frame 14: 150 bytes on wire (1200 bits), 150 byte<br>> Ethernet II, Src: Femrice_03:47:b4 (68:91:d0:63:4                                                                                                    | <pre>31 gent: Fi refox/41 .0 s captured (1200 bits) 7:b4), Dst: 01:91:d0:63:4b:54 (01:91:d0:63:4b:54)</pre>                                                                                                    |
| 0080 67 65 6e 74 3a 20 46 69 72 65 66 6f 78 2f 34<br>0090 2e 30 0d 0a 0d 0a<br>> Frame 14: 150 bytes on wire (1200 bits), 150 byte<br>> Ethernet II, Src: Femrice_03:47:b4 (68:91:d0:63:4b<br>> Destination: 01:91:d0:63:4b:54 (01:91:d0:63:4b                                                                                                    | <pre>31 gent: Fi refox/41<br/>.0<br/>s captured (1200 bits)<br/>7:b4), Dst: 01:91:d0:63:4b:54 (01:91:d0:63:4b:54)<br/>[54]</pre>                                                                                                    |
| 0080       67 65 6e 74 3a 20 46 69       72 65 66 6f 78 2f 34         0090       2e 30 0d 0a 0d 0a         > Frame 14: 150 bytes on wire (1200 bits), 150 byte         > Ethernet II, Src: Femrice_03:47:b4 (68:91:d0:63:4b         > Destination: 01:91:d0:63:4b:54 (01:91:d0:63:4b)         > Source: Femrice_03:47:b4 (68:91:d0:63:47:b4)                                                                                                    | <pre>31 gent: Fi refox/41     .0 s captured (1200 bits) 7:b4), Dst: 01:91:d0:63:4b:54 (01:91:d0:63:4b:54) 54)</pre>                                                                                                    |
| <pre>0080 67 65 6e 74 3a 20 46 69 72 65 66 6f 78 2f 34 0090 2e 30 0d 0a 0d 0a &gt; Frame 14: 150 bytes on wire (1200 bits), 150 byte &gt; Ethernet II, Src: Femrice_03:47:b4 (68:91:d0:63:44 &gt; Destination: 01:91:d0:63:4b:54 (01:91:d0:63:4b) &gt; Source: Femrice_03:47:b4 (68:91:d0:63:47:b4) Type: IPv4 (0x0800)</pre>                                                                                                    | <pre>31 gent: Fi refox/41     .0 s captured (1200 bits) 7:b4), Dst: 01:91:d0:63:4b:54 (01:91:d0:63:4b:54) 54)</pre>                                                                                                    |
| <pre>0080 67 65 6e 74 3a 20 46 69 72 65 66 6f 78 2f 34 0090 2e 30 0d 0a 0d 0a &gt; Frame 14: 150 bytes on wire (1200 bits), 150 byte Ethernet II, Src: Femrice_03:47:b4 (68:91:d0:63:44 &gt; Destination: 01:91:d0:63:4b:54 (01:91:d0:63:4b) &gt; Source: Femrice_03:47:b4 (68:91:d0:63:47:b4) Type: IPv4 (0x0800) &gt; Internet Protocol Version 4, Src: 17.1.2.2, Dst:</pre>                                                                                                    | <pre>31 gent: Fi refox/41     .0 s captured (1200 bits) 7:b4), Dst: 01:91:d0:63:4b:54 (01:91:d0:63:4b:54) 54) 17.1.1.100</pre>                                                                                                    |
| 0080       67 65 6e 74 3a 20 46 69 72 65 66 6f 78 2f 34         0090       2e 30 0d 0a 0d 0a         > Frame 14: 150 bytes on wire (1200 bits), 150 byte         > Ethernet II, Src: Femrice_03:47:b4 (68:91:d0:63:44         > Destination: 01:91:d0:63:4b:54 (01:91:d0:63:45)         > Source: Femrice_03:47:b4 (68:91:d0:63:47:b4)         Type: IPv4 (0x0800)         > Internet Protocol Version 4, Src: 17.1.2.2, Dst:         > Transmission Control Protocol, Src Port: 10000, D                                                                                                    | <pre>31 gent: Fi refox/41<br/>.0<br/>s captured (1200 bits)<br/>7:b4), Dst: 01:91:d0:63:4b:54 (01:91:d0:63:4b:54)<br/>[54]<br/>17.1.1.100<br/>st Port: 80, Seq: 1, Ack: 1, Len: 96</pre>                                                                                                    |
| 0080       67 65 6e 74 3a 20 46 69 72 65 66 6f 78 2f 34         0090       2e 30 0d 0a 0d 0a         > Frame 14: 150 bytes on wire (1200 bits), 150 byte         > Ethernet II, Src: Femrice_03:47:b4 (68:91:d0:63:44         > Destination: 01:91:d0:63:4b:54 (01:91:d0:63:4b)         > Source: Femrice_03:47:b4 (68:91:d0:63:47:b4)         Type: IPv4 (0x0800)         > Internet Protocol Version 4, Src: 17.1.2.2, Dst:         > Transmission Control Protocol, Src Port: 10000, D                                                                                                    | <pre>gent: Fi refox/41     .0 s captured (1200 bits) 7:b4), Dst: 01:91:d0:63:4b:54 (01:91:d0:63:4b:54) 554) 17.1.1.100 st Port: 80, Seq: 1, Ack: 1, Len: 96</pre>                                                                                                    |
| 0080       67 65 6e 74 3a 20 46 69 72 65 66 6f 78 2f 34         0090       2e 30 0d 0a 0d 0a         > Frame 14: 150 bytes on wire (1200 bits), 150 byte         > Ethernet II, Src: Femrice_03:47:b4 (68:91:d0:63:44         > Destination: 01:91:d0:63:4b:54 (01:91:d0:63:4b)         > Source: Femrice_03:47:b4 (68:91:d0:63:47:b4)         Type: IPv4 (0x0800)         > Internet Protocol Version 4, Src: 17.1.2.2, Dst:         > Transmission Control Protocol, Src Port: 10000, D                                                                                                    | <pre>31 gent: Fi refox/41<br/>.0<br/>s captured (1200 bits)<br/>7:b4), Dst: 01:91:d0:63:4b:54 (01:91:d0:63:4b:54)<br/>554)<br/>17.1.1.100<br/>st Port: 80, Seq: 1, Ack: 1, Len: 96</pre>                                                                                                    |
| 0080       67 65 6e 74 3a 20 46 69 72 65 66 6f 78 2f 34         0090       2e 30 0d 0a 0d 0a         > Frame 14: 150 bytes on wire (1200 bits), 150 byte         > Ethernet II, Src: Femrice_03:47:b4 (68:91:d0:63:44         > Destination: 01:91:d0:63:4b:54 (01:91:d0:63:4b)         > Source: Femrice_03:47:b4 (68:91:d0:63:47:b4)         Type: IPv4 (0x0800)         > Internet Protocol Version 4, Src: 17.1.2.2, Dst:         > Transmission Control Protocol, Src Port: 10000, D         0000       01 91 d0 63 4b 54 68 91 d0 63 47 b4 08 00 45                                                                                                    | 31       gent: Fi refox/41         .0       s         s captured (1200 bits)         7:b4)       Dst: 01:91:d0:63:4b:54 (01:91:d0:63:4b:54)         154)         17.1.1.100         st Port: 80, Seq: 1, Ack: 1, Len: 96         00      ckThcGE.                                                                                                    |
| 0080       67 65 6e 74 3a 20 46 69 72 65 66 6f 78 2f 34         0090       2e 30 0d 0a 0d 0a         > Frame 14: 150 bytes on wire (1200 bits), 150 byte         > Ethernet II, Src: Femrice_03:47:b4 (68:91:d0:63:44         > Destination: 01:91:d0:63:4b:54 (01:91:d0:63:4b)         > Source: Femrice_03:47:b4 (68:91:d0:63:47:b4)         Type: IPv4 (0x8800)         > Internet Protocol Version 4, Src: 17.1.2.2, Dst:         > Transmission Control Protocol, Src Port: 10000, D         0000       01 91 d0 63 4b 54 68 91 d0 63 47 b4 08 00 45         0010       06 88 27 45 00 00 ff 06 00 00 11 01 02 02 11                                                                                                    | 31       gent: Fi refox/41         .0       s         s captured (1200 bits)         7:b4)       Dst: 01:91:d0:63:4b:54 (01:91:d0:63:4b:54)         554)         17.1.1.100         st Port: 80, Seq: 1, Ack: 1, Len: 96         00      ckThcGE.         01      E                                                                                                    |
| 0080       67 65 6e 74 3a 20 46 69 72 65 66 6f 78 2f 34         0090       2e 30 0d 0a 0d 0a         > Frame 14: 150 bytes on wire (1200 bits), 150 byte         Ethernet II, Src: Femrice_03:47:b4 (68:91:d0:63:4b         > Destination: 01:91:d0:63:4b:54 (01:91:d0:63:4b)         > Source: Femrice_03:47:b4 (68:91:d0:63:47:b4)         Type: IPv4 (0x0800)         > Internet Protocol Version 4, Src: 17.1.2.2, Dst:         > Transmission Control Protocol, Src Port: 10000, D         0000       01 91 d0 63 4b 54 68 91 d0 63 47 b4 08 00 45         0010       08 827 45 00 00 ff 06 00 00 11 01 02 02 11         0020       01 64 27 10 00 50 72 ea 34 26 3a d5 c0 d4 56                                                                                                    | 31       gent: Fi refox/41         .0       .0         s captured (1200 bits)         7:b4)       .0         54)         17.1.1.100         st Port: 80, Seq: 1, Ack: 1, Len: 96         00      ckThcGE.         01      ckThcGE.         18       .d'Pr. 4&:P.                                                                                                    |
| 0080       67 65 6e 74 3a 20 46 69 72 65 66 6f 78 2f 34         0090       2e 30 0d 0a 0d 0a         > Frame 14: 150 bytes on wire (1200 bits), 150 byte         > Ethernet II, Src: Femrice_03:47:b4 (68:91:d0:63:44         > Destination: 01:91:d0:63:4b:54 (01:91:d0:63:4b)         > Source: Femrice_03:47:b4 (68:91:d0:63:47:b4)         Type: IPv4 (0x0800)         > Internet Protocol Version 4, Src: 17.1.2.2, Dst:         > Transmission Control Protocol, Src Port: 10000, D         0000       01 91 d0 63 4b 54 68 91 d0 63 47 b4 08 00 45         0010       06 88 27 45 00 00 ff 06 00 00 11 01 02 02 11         0020       01 64 27 10 00 50 72 ea 34 26 3a d5 cod 45 56         0030       ff ff 25 e2 00 00 47 45 54 20 2f 69 6e 64 65                                                                                                    | 31       gent: Fi refox/41         .0       s         s captured (1200 bits)         7:b4)       Dst: 01:91:d0:63:4b:54 (01:91:d0:63:4b:54)         17.1.1.100         st Port: 80, Seq: 1, Ack: 1, Len: 96         00      cKIhcGE.         01      E                                                                                                    |
| 0080       67 65 6e 74 3a 20 46 69 72 65 66 6f 78 2f 34         0090       2e 30 0d 0a 0d 0a         > Frame 14: 150 bytes on wire (1200 bits), 150 byte         > Ethernet II, Src: Femrice_03:47:b4 (68:91:d0:63:44         > Destination: 01:91:d0:63:4b:54 (01:91:d0:63:4b)         > Source: Femrice_03:47:b4 (68:91:d0:63:47:b4)         Type: IPv4 (0x0800)         > Internet Protocol Version 4, Src: 17.1.2.2, Dst:         > Transmission Control Protocol, Src Port: 10000, D         0000       01 91 d0 63 4b 54 68 91 d0 63 47 b4 08 00 45         0010       03 91 d0 63 4b 54 68 91 d0 63 47 b4 08 00 45         0020       01 64 27 10 00 50 72 ea 34 26 3a d5 c0 d4 56         0030       ff ff 25 e2 00 00 47 45 54 20 2f 69 6e 64 65         0040       2e 68 74 6d 6c 20 48 54 54 50 2f 31 2e 31 00                                                                                                    | 31       gent: Fi refox/41         .0       s         s captured (1200 bits)         7:b4)       Dst: 01:91:d0:63:4b:54 (01:91:d0:63:4b:54)         554)         17.1.1.100         st Port: 80, Seq: 1, Ack: 1, Len: 96         00       •••ckTh• •cG•••E•         01       ••*ckTh• •cG•••E•         02       ••*e         03       •d*••Pr 4&: ••P•         78       •         03       •html HT TP/1.1••         20       herts 17                                                                                                    |
| 0080       67 65 6e 74 3a 20 46 69       72 65 66 6f 78 2f 34         0090       2e 30 0d 0a 0d 0a         > Frame 14: 150 bytes on wire (1200 bits), 150 byte         > Ethernet II, Src: Femrice_03:47:b4 (68:91:d0:63:44         > Destination: 01:91:d0:63:4b:54 (01:91:d0:63:47:b4)         Type: IPv4 (0x0800)         > Internet Protocol Version 4, Src: 17.1.2.2, Dst:         > Transmission Control Protocol, Src Port: 10000, D         0000       01 91 d0 63 4b 54 68 91 d0 63 47 b4 08 00 45         0010       01 62 7 10 00 50 72 ea 34 26 3a d5 c0 44 56         0020       01 64 27 10 00 50 72 ea 34 26 3a d5 c0 44 56         0030       ff ff 25 e2 00 00 47 45 54 20 2f 69 6e 64 65         0040       e6 8 77 46 66 cc 04 88 54 54 50 2f 31 2e 31 36         0050       48 6f 73 74 3a 20 31 37 2e 31 2e 31 2e 31 36                                                                                                    | 00                                                                                                    |
| 0080       67 65 6e 74 3a 20 46 69 72 65 66 6f 78 2f 34         0090       2e 30 0d 0a 0d 0a         > Frame 14: 150 bytes on wire (1200 bits), 150 byte         > Ethernet II, Src: Femrice_03:47:b4 (68:91:d0:63:44)         > Destination: 01:91:d0:63:4b:54 (01:91:d0:63:4b)         > Source: Femrice_03:47:b4 (68:91:d0:63:47:b4)         Type: IPv4 (0x0800)         > Internet Protocol Version 4, Src: 17.1.2.2, Dst:         > Transmission Control Protocol, Src Port: 10000, D         0000       01 91 d0 63 4b 54 68 91 d0 63 47 b4 08 00 45         0010       06 88 27 45 00 00 ff 06 00 00 11 01 02 02 11         0020       01 64 27 10 00 50 72 ea 34 26 3a d5 c0 d4 56         0030       ff ff 25 e2 00 00 47 45 54 20 2f 69 6e 44 55         0040       2e 68 74 6d 6c 20 48 54 54 50 2f 31 2e 31 0d         0050       04 8 6f 73 74 3a 20 31 37 2e 31 2e 31 2e 31 0d         0050       04 0a 43 6f 6e 6e 65 63 74 69 6f 6e 3a 20 6b                                                                                                    | 00                                                                                                    |
| 0080       67 65 6e 74 3a 20 46 69 72 65 66 6f 78 2f 34         0090       2e 30 0d 0a 0d 0a         > Frame 14: 150 bytes on wire (1200 bits), 150 byte         > Ethernet II, Src: Femrice_03:47:b4 (68:91:d0:63:44         > Destination: 01:91:d0:63:4b:54 (01:91:d0:63:4b)         > Source: Femrice_03:47:b4 (68:91:d0:63:47:b4)         Type: IPv4 (0x0800)         > Internet Protocol Version 4, Src: 17.1.2.2, Dst:         > Transmission Control Protocol, Src Port: 10000, D         0000       01 91 d0 63 4b 54 68 91 d0 63 47 b4 08 00 45         0010       08 82 7 45 00 00 ff 06 00 00 11 01 02 02 11         0020       01 64 27 10 00 50 72 ea 34 26 3a d5 c0 d4 50         0030       ff ff 25 e2 00 00 47 45 54 20 2f 69 6e 64 65         0040       2e 68 74 6d 6c 20 48 54 54 50 2f 31 2e 31 30         0050       48 6f 73 74 3a 20 31 37 2e 31 2e 31 2e 31 30         0050       04 a 36 f6 ec 65 63 74 69 6f e6 a2 06 b         0070       65 70 2d 61 6c 69 76 65 0d 0a 55 73 65 72 2d         0070       65 70 2d 61 6c 69 76 65 0d 0a 55 73 65 72 2d                                                                                                    | 00       ••••cKTh•••cG•••E•         1       •••••         17.1.1.100         54)                                                                                                    |
| 0080       67 65 6e 74 3a 20 46 69       72 65 66 6f 78 2f 34         0090       2e 30 0d 0a 0d 0a       9         > Frame 14: 150 bytes on wire (1200 bits), 150 byte         > Ethernet II, Src: Femrice_03:47:b4 (68:91:d0:63:44         > Destination: 01:91:d0:63:4b:54 (01:91:d0:63:47:b4)         Type: IPv4 (0x0800)         > Internet Protocol Version 4, Src: 17.1.2.2, Dst:         > Transmission Control Protocol, Src Port: 10000, D         0000       01 91 d0 63 4b 54 68 91 d0 63 47 b4 08 00 45         0010       06 88 27 45 00 00 ff 06 00 00 11 01 02 02 11         0020       01 64 27 10 00 50 72 ea 34 26 3a d5 c0 44 56         0030       ff ff 25 e2 00 00 47 45 54 20 2f 69 6e 64 65         0046       26 73 74 3a 20 31 37 2e 31 2e 31 2e 31 30         0050       48 6f 73 74 3a 20 31 37 2e 31 2e 31 2e 31 20         0050       60 76 5 6e 74 3a 20 46 69 72 65 66 6f 78 2f 34         0070       65 70 2d 61 6c 69 76 65 00 40 a55 73 2c 24         0080       67 65 6e 74 3a 20 46 69 72 65 66 6f 78 2f 34                                                                                                    | 31       gent: Fi refox/41         .0       s         s captured (1200 bits)         7:b4), Dst: 01:91:d0:63:4b:54 (01:91:d0:63:4b:54)         17.1.1.100         st Port: 80, Seq: 1, Ack: 1, Len: 96         00      cKThcGE.         01      E         18      GE T /index         0a       .html HT TP/1.1         30       Host: 17         19      lon         41       ep-aliveUser-A         31       gent: Fi refox/41                                                                                                    |
| 0080       67 65 6e 74 3a 20 46 69       72 65 66 6f 78 2f 34         0090       2e 30 0d 0a 0d 0a         > Frame 14: 150 bytes on wire (1200 bits), 150 byte         > Ethernet II, Src: Femrice_03:47:b4 (68:91:d0:63:44         > Destination: 01:91:d0:63:4b:54 (01:91:d0:63:4b)         > Source: Femrice_03:47:b4 (68:91:d0:63:47:b4)         Type: IPv4 (0x0800)         > Internet Protocol Version 4, Src: 17.1.2.2, Dst:         Transmission Control Protocol, Src Port: 10000, D         0000       01 91 d0 63 4b 54 68 91 d0 63 47 b4 08 00 45         0010       06 88 27 45 00 00 ff 06 00 00 11 01 02 02 11         0020       01 64 27 10 00 50 72 ea       34 26 3a d5 c0 d4 56         0030       ff ff 25 e2 00 00 47 45 54 20 2f 69 6e 64 65         0040       2e 68 74 6d 6c 20 48 54 54 50 2f 31 2e 31 0d         0050       48 6f 73 74 3a 20 31 37 2e 31 2e 31 2e 31 0d         0050       04 0a 43 6f 6e 6e 65 63 74 69 6f 6e 3a 20 6b         0070       65 70 2d 61 6c 69 76 65 0d 0a 55 73 65 72 2d         0080       2e 30 0d 0a 0d 0a                                                                                                    | 00                                                                                                    |
| 0080       67 65 6e 74 3a 20 46 69 72 65 66 6f 78 2f 34         0090       2e 30 0d 0a 0d 0a         > Frame 14: 150 bytes on wire (1200 bits), 150 byte         > Destination: 01:91:d0:63:4b:54 (01:91:d0:63:4b         > Destination: 01:91:d0:63:4b:54 (01:91:d0:63:4b)         > Source: Femrice_03:47:b4 (68:91:d0:63:47:b4)         Type: IPv4 (0x0800)         > Internet Protocol Version 4, Src: 17.1.2.2, Dst:         > Transmission Control Protocol, Src Port: 10000, D         0000       01 91 d0 63 4b 54 68 91 d0 63 47 b4 08 00 45         0010       08 82 7 45 00 00 ff 06 00 00 11 01 02 02 11         0020       01 64 27 10 00 50 72 ea 34 26 3a d5 c0 d4 56         0030       ff ff 25 e2 00 00 47 45 54 20 2f 69 6e 64 65         0040       2e 68 74 6d 6c 20 48 54 54 50 2f 31 2e 31 30         0050       48 6f 73 74 3a 20 31 37 2e 31 2e 31 2e 31 30         0050       40 a 3 6f 6e 65 63 74 69 6f 6e 3a 20 6b         0070       65 70 2d 61 6c 69 76 65 0d 0a 55 73 65 72 2d         0030       67 65 e7 4 3a 20 46 69 72 65 66 6f 78 2f 34         0030       67 65 e7 4 3a 20 46 69 72 65 66 6f 78 2f 34         0050       2a 30 0d 0a 0d 0a         >       57 50 2d 61 6c 69 76 65 0d 0a 55 73 65 72 2d         0030       67 65 e7 43 a 20 46 69 72 65 66 6f 78 2f 34         0030       67 56 67 43 a 20                                                                                                    | 31       gent: Fi refox/41         .0       s         s captured (1200 bits)         7:b4)       Dst: 01:91:d0:63:4b:54 (01:91:d0:63:4b:54)         154)         17.1.1.100         st Port: 80, Seq: 1, Ack: 1, Len: 96         00       •••cKTh••cG••·E•         11       •··CE         12       •··CE         13       ···CE         14       ···CE         15       ···Ce         16       ···CF         17       ···CE         18       ···CF         18       ···CF         19       ···CE         10       ···CE         11       ···CE         12       ····CE         13       ····CE         14       ·····E         15       ·····E         16       ·····E         17       ·····E         18       ·····E         19       ·····E         11       ·····E         12       ·····E         13       gent: Fi refox/41         .0       ·····         10       ·····         11       ····· |
| 0080       67 65 6e 74 3a 20 46 69       72 65 66 6f 78 2f 34         0090       2e 30 0d 0a 0d 0a         > Frame 14: 150 bytes on wire (1200 bits), 150 byte         > Ethernet II, Src: Femrice_03:47:b4 (68:91:d0:63:4b         > Destination: 01:91:d0:63:4b:54 (01:91:d0:63:4b)         > Source: Femrice_03:47:b4 (68:91:d0:63:47:b4)         Type: IPv4 (0x0800)         > Internet Protocol Version 4, Src: 17.1.2.2, Dst:         > Transmission Control Protocol, Src Port: 10000, D         0000       01 91 d0 63 4b 54 68 91 d0 63 47 b4 08 00 45         0010       08 82 77 45 00 00 ff 06 00 00 11 01 02 02 11         0020       01 64 27 10 00 50 72 ea 34 26 3a d5 c0 44 56         0030       ff ff 25 e2 00 00 47 45 54 20 2f 69 6e 64 65         0040       26 87 4 6d 6c 20 48 54 54 50 2f 31 2e 31 2e 31 20 60         0050       48 6f 73 74 3a 20 31 37 2e 31 2e 31 2e 31 20 60         0070       65 70 2d 61 6c 69 76 65 00 d0 65 73 65 72 2d 60 66 66 78 2f 34 20 66 66 78 2f 34 20 66 67 78 2f 34 20 26 66 78 2f 34 20 66 67 82 f 34 20 66 67 82 f 34 20 66 78 2f 34 20 60 60 d0 a 60 d0 a         > Frame 20: 150 bytes on wire (1200 bits), 150 byte         > Ethernet II, Src: Femrice_03:47:b4 (68:91:d0:63:41                                                                                                    | 31       gett: Fi refox/41         .0       s         s captured (1200 bits)         7:b4), Dst: 01:91:d0:63:4b:54 (01:91:d0:63:4b:54)         17.1.1.100         st Port: 80, Seq: 1, Ack: 1, Len: 96         00      cKIhcGE.         01      E         18      GE T /index         08      GE T /index         09      GE T /index         19       Host: 17         11       gent: Fi refox/41        s      s         31       gent: Fi refox/41        s      s         10      s         11       gent: Fi refox/41        s      s         11       gent: Fi refox/41        s       s captured (1200 bits)         7:b4), Dst: 02:91:d0:63:4b:54 (02:91:d0:63:4b:54)                                                                                                    |
| 0080       67 65 6e 74 3a 20 46 69 72 65 66 6f 78 2f 34         0090       2e 30 0d 0a 0d 0a         > Frame 14: 150 bytes on wire (1200 bits), 150 byte         > Ethernet II, Src: Femrice_03:47:b4 (68:91:d0:63:44)         > Destination: 01:91:d0:63:4b:54 (01:91:d0:63:4b)         > Source: Femrice_03:47:b4 (68:91:d0:63:47:b4)         Type: IPv4 (0x0800)         > Internet Protocol Version 4, Src: 17.1.2.2, Dst:         Transmission Control Protocol, Src Port: 10000, D         0000       01 91 d0 63 4b 54 68 91 d0 63 47 b4 08 00 45         0010       08 82 77 45 00 00 ff 06 00 00 11 01 02 02 11         0020       01 64 27 10 00 50 72 ea 34 26 3a d5 c0 d4 56         0030       ff ff 25 e2 00 00 47 45 54 20 2f 69 6e 64 65         0040       2e 68 74 6d 6c 20 48 54 54 50 2f 31 2e 31 00         0050       48 6f 73 74 3a 20 31 37 2e 31 2e 31 2e 31 2e 31         0050       04 a3 6f 6e 6e 65 63 74 69 6f 6e 3a 20 6b         0070       65 70 2d 61 6c 69 76 65 0d 0a 55 73 65 72 2d         0030       2e 30 6d 0a 0d 0a         > Frame 20: 150 bytes on wire (1200 bits), 150 bytes         > Ethernet II, Src: Femrice_03:47:b4 (08:91:d0:63:44)         > Destination: 02:91:d0:63:4b:54 (02:91:d0:63:4b)                                                                                                    | 31       gent: F1 refox/41         .0       s         s captured (1200 bits)         7:b4), Dst: 01:91:d0:63:4b:54 (01:91:d0:63:4b:54)         17.1.1.100         st Port: 80, Seq: 1, Ack: 1, Len: 96         00      (ET)         17.1.1.100         st Port: 80, Seq: 1, Ack: 1, Len: 96         00      (ET)         18       -0'Pr. 4&:P-         18       -0'-Pr. 4&:P-         18       -0'-Pr. 4&:P-         18       -0'-Pr. 4&:P-         19       Hot: 17.1.1.100         65       -Connec tion: ke         41       ep-aliveUser-A         31       gent: Fi refox/41         .0       s         s captured (1200 bits)         7:b4), Dst: 02:91:d0:63:4b:54 (02:91:d0:63:4b:54)                                                                                                    |
| 0080       67 65 6e 74 3a 20 46 69 72 65 66 6f 78 2f 34         0090       2e 30 0d 0a 0d 0a         > Frame 14: 150 bytes on wire (1200 bits), 150 byte         > Ethernet II, Src: Femrice_03:47:b4 (68:91:d0:63:44)         > Destination: 01:91:d0:63:4b:54 (01:91:d0:63:4b)         > Source: Femrice_03:47:b4 (68:91:d0:63:47:b4)         Type: IPv4 (0x0800)         > Internet Protocol Version 4, Src: 17.1.2.2, Dst:         > Transmission Control Protocol, Src Port: 10000, D         0000       01 91 d0 63 4b 54 68 91 d0 63 47 b4 08 00 45         0010       08 27 45 00 00 ff 06 00 00 11 01 02 02 11         0020       01 64 27 10 00 50 72 ea 34 26 3a d5 c0 d4 50         0030       ff ff 25 e2 00 00 47 45 54 20 2f 69 6e 64 65         0040       2e 68 74 6d 6c 20 48 54 54 50 2f 31 2e 31 0d         0050       48 6f 73 74 3a 20 31 37 2e 31 2e 31 2e 31 30         0050       04 a3 6f 6e 6e 65 63 74 69 6f 6e 3a 20 6b         0070       65 70 2d 61 6c 69 76 65 0d 0a 55 73 65 72 2d         0030       2e 30 0d 0a 0d 0a         > Frame 20: 150 bytes on wire (1200 bits), 150 byte         > Ethernet II, Src: Femrice_03:47:b4 (68:91:d0:63:44)         > Destination: 02:91:d0:63:4b:54 (02:91:d0:63:4b                                                                                                    | <pre>31 gent: F1 refox/41 .0 s captured (1200 bits) 7:b4), Dst: 01:91:d0:63:4b:54 (01:91:d0:63:4b:54) 54) 17.1.1.100 st Port: 80, Seq: 1, Ack: 1, Len: 96 00ckThcGE. 10E. 11E. 12E. 13E. 14E. 154) 154) 17.1.100 15E. 154) 154) 154) 154) 154) 154) 154) 154)</pre>                                                                                                    |
| 0080       67 65 6e 74 3a 20 46 69       72 65 66 6f 78 2f 34         0090       2e 30 0d 0a 0d 0a         > Frame 14: 150 bytes on wire (1200 bits), 150 byte         > Ethernet II, Src: Femrice_03:47:b4 (68:91:d0:63:4b)         > Destination: 01:91:d0:63:4b:54 (01:91:d0:63:4b)         > Source: Femrice_03:47:b4 (68:91:d0:63:47:b4)         Type: IPv4 (0x0800)         > Internet Protocol Version 4, Src: 17.1.2.2, Dst:         > Transmission Control Protocol, Src Port: 10000, D         0000       01 91 d0 63 4b 54 68 91 d0 63 47 b4 08 00 45         0010       06 88 27 45 00 00 ff 06 00 00 11 01 02 02 11         0020       01 64 27 10 00 50 72 ea 34 26 3a d5 cod 45 50         0030       ff ff 25 e2 00 00 47 45 54 20 2f 69 6e 64 65         0040       2e 68 74 6d 6c 20 48 54 54 50 2f 31 2e 31 0d         0050       48 6f 73 74 3a 20 31 37 2e 31 2e 31 2e 31 0d         0050       04 a3 6f 6e 6e 65 63 74 69 6f 6e 3a 20 6b         0070       65 70 2d 61 6c 69 76 65 0d 0a 55 73 25 72 2d         0080       67 65 6e 74 3a 20 46 69 72 65 66 6f 78 2f 34         0090       2e 30 0d a0 da         > Frame 20: 150 bytes on wire (1200 bits), 150 byte         > Ethernet II, Src: Femrice_03:47:b4 (68:91:d0:63:4b)         > Destination: 02:91:d0:63:4b:54 (02:91:d0:63:4b)         > Source: Femrice_03:47:b4 (68:91:d0:63:4b)                                                                                                    | <pre>31 gent: Fi refox/41<br/>.0<br/>s captured (1200 bits)<br/>7:b4), Dst: 01:91:d0:63:4b:54 (01:91:d0:63:4b:54)<br/>554)<br/>17.1.1.100<br/>st Port: 80, Seq: 1, Ack: 1, Len: 96<br/>00CKThcGE.<br/>01E<br/>18 .d'Pr. 48:P.<br/>18 .d'Pr. 48:P.<br/>18 .d'Pr. 48:P.<br/>18 .d'Pr. 48:P.<br/>18 .d'Pr. 48:P.<br/>18 .d'Pr. 48:P.<br/>19 Host: 17 .1.1.100<br/>65Connec tion: ke<br/>41 ep-aliveUser-A<br/>31 gent: Fi refox/41<br/>.0<br/>s captured (1200 bits)<br/>7:b4), Dst: 02:91:d0:63:4b:54 (02:91:d0:63:4b:54)<br/>554)</pre>                                                                                                    |
| 0080       67 65 6e 74 3a 20 46 69 72 65 66 6f 78 2f 34         0090       2e 30 0d 0a 0d 0a         > Frame 14: 150 bytes on wire (1200 bits), 150 byte         > Ethernet II, Src: Femrice_03:47:b4 (68:91:d0:63:44)         > Destination: 01:91:d0:63:4b:54 (01:91:d0:63:4b)         > Source: Femrice_03:47:b4 (68:91:d0:63:47:b4)         Type: IPv4 (0x0800)         > Internet Protocol Version 4, Src: 17.1.2.2, Dst:         Transmission Control Protocol, Src Port: 10000, D         0000       01 91 d0 63 4b 54 68 91 d0 63 47 b4 08 00 45         0010       06 88 27 45 00 00 ff 06 00 00 11 01 02 02 11         0020       01 64 27 10 00 50 72 ea 34 26 3a d5 c0 d4 56         0030       ff ff 25 e2 00 00 47 45 54 20 2f 69 6e 64 65         0040       2e 68 74 6d 6c 20 48 54 54 50 2f 31 2e 31 03         0050       48 6f 73 74 3a 20 31 37 2e 31 2e 31 2a 31 2e 31         0050       04 a3 6f 6e 6e 65 63 74 69 6f 6e 3a 20 64         0070       65 70 2d 61 6c 69 76 65 0d 0a 55 73 65 72 2d 08         0030       2e 30 0d 0a 0d 0a         > Frame 20: 150 bytes on wire (1200 bits), 150 byte         > Ethernet II, Src: Femrice_03:47:b4 (68:91:d0:63:47:b4)         > Source: Femrice_03:47:b4 (68:91:d0:63:47:b4)         > Source: Femrice_03:47:b4 (68:91:d0:63:47:b4)         > Source: Femrice_03:47:b4 (68:91:d0:63:47:b4)                                                                                                    | <pre>31 gent: F1 refox/41<br/>.0<br/>s captured (1200 bits)<br/>7:b4), Dst: 01:91:d0:63:4b:54 (01:91:d0:63:4b:54)<br/>54)<br/>17.1.1.100<br/>st Port: 80, Seq: 1, Ack: 1, Len: 96<br/>00cKTh. cGE.<br/>01E</pre>                                                                                                    |
| 0080       67 65 6e 74 3a 20 46 69       72 65 66 6f 78 2f 34         0090       2e 30 0d 0a 0d 0a         > Frame 14: 150 bytes on wire (1200 bits), 150 byte         > Ethernet II, Src: Femrice_03:47:b4 (68:91:d0:63:44         > Destination: 01:91:d0:63:4b:54 (01:91:d0:63:47:b4)         Type: IPv4 (0x0800)         > Internet Protocol Version 4, Src: 17.1.2.2, Dst:         > Transmission Control Protocol, Src Port: 10000, D         0000       01 91 d0 63 4b 54 68 91 d0 63 47 b4 08 00 45         0010       06 88 27 45 00 00 ff 06 00 00 11 01 02 02 11         0020       01 62 71 00 05 072 ea 34 26 3a d5 c0 44 56         0030       ff ff 25 e2 00 00 47 45 54 20 2f 69 6e 64 65         0040       2e 68 74 6d 6c 20 48 54 54 50 2f 31 2e 31 04         0050       48 6f 73 74 3a 20 31 37 2e 31 2e 31 2e 31 04         0050       65 70 2d 61 6c 69 76 65 0d 0a 55 73 65 72 2d         0050       2e 30 0d 0a 0d 0a         > Frame 20: 150 bytes on wire (1200 bits), 150 byte         > Ethernet II, Src: Femrice_03:47:b4 (68:91:d0:63:47:b4)         > Destination: 02:91:d0:63:4b:54 (02:91:d0:63:47:b4)         > Source: Femrice_03:47:b4 (68:91:d0:63:47:b4)         > Source: Femrice_03:47:b4 (68:91:d0:63:47:b4)         > Source: Femrice_03:47:b4 (68:91:d0:63:47:b4)         > Destination: 02:91:d0:63:4b:54 (02:91:d0:63:47:b4)      <                                                                                                    | <pre>31 gent: F1 refox/41<br/>.0<br/>s captured (1200 bits)<br/>7:b4), Dst: 01:91:d0:63:4b:54 (01:91:d0:63:4b:54)<br/>54)<br/>17.1.1.100<br/>st Port: 80, Seq: 1, Ack: 1, Len: 96<br/>00cKThcGE.<br/>01E</pre>                                                                                                    |
| <pre>0080 67 65 6e 74 3a 20 46 69 72 65 66 6f 78 2f 34 0090 2e 30 0d 0a 0d 0a Frame 14: 150 bytes on wire (1200 bits), 150 byte Ethernet II, Src: Femrice_03:47:b4 (68:91:d0:63:4b</pre>                                                                                                    | <pre>31 gent: F1 refox/41<br/>.0<br/>s captured (1200 bits)<br/>7:b4), Dst: 01:91:d0:63:4b:54 (01:91:d0:63:4b:54)<br/>554)<br/>17.1.1.100<br/>st Port: 80, Seq: 1, Ack: 1, Len: 96<br/>00cKIhcGE.<br/>01E<br/>18 .d'Pr. 48:P.<br/>78%GE T /index<br/>0a .html HT TP/1.1<br/>04 Host: 17 .1.1.100<br/>65Connec tion: ke<br/>41 ep-aliveUser-A<br/>31 gent: F1 refox/41<br/>.0<br/>s captured (1200 bits)<br/>7:b4), Dst: 02:91:d0:63:4b:54 (02:91:d0:63:4b:54)<br/>154)<br/>17.1.1.100<br/>st Port: 80, Seq: 1, Ack: 1, Len: 96</pre>                                                                                                    |
| 0080       67 65 6e 74 3a 20 46 69 72 65 66 6f 78 2f 34         0090       2e 30 0d 0a 0d 0a         > Frame 14: 150 bytes on wire (1200 bits), 150 byte         > Ethernet II, Src: Femrice_03:47:b4 (68:91:d0:63:44)         > Destination: 01:91:d0:63:4b:54 (01:91:d0:63:4b)         > Source: Femrice_03:47:b4 (68:91:d0:63:47:b4)         Type: IPv4 (0x0800)         > Internet Protocol Version 4, Src: 17.1.2.2, Dst:         Transmission Control Protocol, Src Port: 10000, D         0000       01 91 d0 63 4b 54 68 91 d0 63 47 b4 08 00 45         0010       08 82 7 45 00 00 ff 06 00 00 11 01 02 02 11         0020       01 64 27 10 00 50 72 ea 34 26 3a d5 c0 d4 50         0030       ff ff 25 e2 00 00 47 45 54 20 2f 69 6e 46 65         0040       2e 68 74 6d 6c 20 48 54 54 50 2f 31 2e 31 00         0050       04 86 f7 73 74 3a 20 41 37 2e 31 2e 31 2e 31 00         0050       04 a3 6f 6e 6e 65 63 74 69 6f 6e 3a 20 66         0070       65 70 2d 61 6c 69 76 65 0d 0a 55 73 65 72 2d         0080       2e 30 0d 0a 0d 0a         > Frame 20: 150 bytes on wire (1200 bits), 150 byte         > Ethernet II, Src: Femrice_03:47:b4 (68:91:d0:63:47:b4)         > Source: Femrice_03:47:b4 (68:91:d0:63:47:b4)         > Source: Femrice_03:47:b4 (68:91:d0:63:47:b4)         > Source: Femrice_03:47:b4 (68:91:d0:63:47:b4) <t< td=""><td><pre>31 gent: F1 refox/41<br/>.0<br/>s captured (1200 bits)<br/>7:b4), Dst: 01:91:d0:63:4b:54 (01:91:d0:63:4b:54)<br/>54)<br/>17.1.1.100<br/>st Port: 80, Seq: 1, Ack: 1, Len: 96<br/>00 crcKThcGE.<br/>01 crE<br/>18 cd'Pr. 4&amp;:P.<br/>18 cd'Pr. 4&amp;:P.<br/>18 cd'Pr. 4&amp;:P.<br/>18 cd'Pr. 4&amp;:P.<br/>19 Host: 17 .1.1.100<br/>65 crConnec tion: ke<br/>41 ep-alive -User-A<br/>31 gent: F1 refox/41<br/>.0<br/>s captured (1200 bits)<br/>7:b4), Dst: 02:91:d0:63:4b:54 (02:91:d0:63:4b:54)<br/>54)<br/>17.1.1.100<br/>st Port: 80, Seq: 1, Ack: 1, Len: 96</pre></td></t<>                                                                                                    | <pre>31 gent: F1 refox/41<br/>.0<br/>s captured (1200 bits)<br/>7:b4), Dst: 01:91:d0:63:4b:54 (01:91:d0:63:4b:54)<br/>54)<br/>17.1.1.100<br/>st Port: 80, Seq: 1, Ack: 1, Len: 96<br/>00 crcKThcGE.<br/>01 crE<br/>18 cd'Pr. 4&amp;:P.<br/>18 cd'Pr. 4&amp;:P.<br/>18 cd'Pr. 4&amp;:P.<br/>18 cd'Pr. 4&amp;:P.<br/>19 Host: 17 .1.1.100<br/>65 crConnec tion: ke<br/>41 ep-alive -User-A<br/>31 gent: F1 refox/41<br/>.0<br/>s captured (1200 bits)<br/>7:b4), Dst: 02:91:d0:63:4b:54 (02:91:d0:63:4b:54)<br/>54)<br/>17.1.1.100<br/>st Port: 80, Seq: 1, Ack: 1, Len: 96</pre>                                                                                                    |
| 0080       67 65 6e 74 3a 20 46 69       72 65 66 6f 78 2f 34         0090       2e 30 0d 0a 0d 0a         > Frame 14: 150 bytes on wire (1200 bits), 150 byte          Ethernet II, Src: Femrice_03:47:b4 (68:91:d0:63:4b)         > Destination: 01:91:d0:63:4b:54 (01:91:d0:63:4b)         > Source: Femrice_03:47:b4 (68:91:d0:63:47:b4)         Type: IPv4 (0x0800)         > Internet Protocol Version 4, Src: 17.1.2.2, Dst:         > Transmission Control Protocol, Src Port: 10000, D         0000       01 91 d0 63 4b 54 68 91 d0 63 47 b4 08 00 45         0010       08 82 77 45 00 00 ff 06 00 00 11 01 02 02 11         0020       01 64 27 10 00 50 72 ea 34 26 3a d5 c0 44 56         0030       ff ff 25 e2 00 00 47 45 54 20 2f 69 6e 64 65         0040       2e 68 74 6d 6c 20 48 54 54 50 2f 31 2e 31 04         0050       48 6f 73 74 3a 20 31 37 2e 31 2e 31 2e 31 36         0050       48 6f 66 6e 66 56 37 46 96 6f 6a 3a 20 64         0050       2e 30 0d 0a 0d 0a         > Frame 20: 150 bytes on wire (1200 bits), 150 byte         > Ethernet II, Src: Femrice_03:47:b4 (68:91:d0:63:47:b4)         > Durce: Femrice_03:47:b4 (68:91:d0:63:47:b4)         > Destination: 02:91:d0:63:4b:54 (02:91:d0:63:47:b4)         > Transmission Control Protocol, Src Port: 10000, D         > Internet Protocol Version 4, Src: 17.1.2.2, Dst:                                                                                                    | <pre>91 gpt: Fi refox/41<br/>.0<br/>s captured (1200 bits)<br/>7:b4), Dst: 01:91:d0:63:4b:54 (01:91:d0:63:4b:54)<br/>17.1.1.100<br/>st Port: 80, Seq: 1, Ack: 1, Len: 96<br/>00CKThcGE.<br/>01E<br/>18 .d'Pr. 48:P.<br/>78SGE T /index<br/>0a .html HT TP/1.1<br/>30 Host: 17 .1.1.100<br/>65Connec tion: ke<br/>41 ep-aliveUser-A<br/>31 gent: Fi refox/41<br/>.0<br/>s captured (1200 bits)<br/>7:b4), Dst: 02:91:d0:63:4b:54 (02:91:d0:63:4b:54)<br/>17.1.1.100<br/>st Port: 80, Seq: 1, Ack: 1, Len: 96<br/>00CKThcGE.</pre>                                                                                                    |
| 0080       67 65 6e 74 3a 20 46 69       72 65 66 6f 78 2f 34         0090       2e 30 0d 0a 0d 0a         > Frame 14: 150 bytes on wire (1200 bits), 150 byte         > Ethernet II, Src: Femrice_03:47:b4 (68:91:d0:63:4b)         > Destination: 01:91:d0:63:4b:54 (01:91:d0:63:4b)         > Source: Femrice_03:47:b4 (68:91:d0:63:47:b4)         Type: IPv4 (0x0800)         > Internet Protocol Version 4, Src: 17.1.2.2, Dst:         > Transmission Control Protocol, Src Port: 10000, D         0000       01 91 d0 63 4b 54 68 91 d0 63 47 b4 08 00 45         0010       06 88 27 45 00 00 ff 06 00 00 11 01 02 02 11         0020       01 64 27 10 00 50 72 ea 34 26 3a d5 c0 44 56         0030       ff ff 25 e2 00 00 47 45 54 20 2f 69 6e 64 65         0040       2e 68 74 6d 6c 20 48 54 54 02 f 31 2e 31 00         0050       48 6f 73 74 3a 20 31 37 2e 31 2e 31 2e 31 2e 31         0050       04 6a 43 6f 6e 6e 65 63 74 69 6f 6e 3a 20 6b         0070       65 70 2d 61 6c 69 76 65 0d 0a 55 73 56 72 2d         0080       67 65 6e 74 3a 20 46 69 72 65 66 6f 78 2f 34         0070       2e 30 0d 0a 0d 0a         > Frame 20: 150 bytes on wire (1200 bits), 150 byte         > Ethernet II, Src: Femrice_03:47:b4 (68:91:d0:63:4b)         > Source: Femrice_03:47:b4 (68:91:d0:63:47:b4)         > Source: Femrice_03:47:b4 (68:91:d0:63:47:b                                                                                                    | <pre>31 gent: F1 refox/41<br/>.0<br/>s captured (1200 bits)<br/>7:b4), Dst: 01:91:d0:63:4b:54 (01:91:d0:63:4b:54)<br/>554)<br/>17.1.1.100<br/>st Port: 80, Seq: 1, Ack: 1, Len: 96<br/>00cKlhcGE.<br/>01E<br/>18 -d'Pr. 4&amp;:P.<br/>78%GE T /index<br/>0a .html HT TP/1.1<br/>06 fstConnec tion: ke<br/>41 ep-aliveUser-A<br/>31 gent: F1 refox/41<br/>.0<br/>s captured (1200 bits)<br/>7:b4), Dst: 02:91:d0:63:4b:54 (02:91:d0:63:4b:54)<br/>(54)<br/>17.1.1.100<br/>st Port: 80, Seq: 1, Ack: 1, Len: 96<br/>00cKlhcGE.<br/>01CKlhcGE.<br/>01CKlhcGE.</pre>                                                                                                    |
| 0080       67 65 6e 74 3a 20 46 69 72 65 66 6f 78 2f 34         0090       2e 30 0d 0a 0d 0a         > Frame 14: 150 bytes on wire (1200 bits), 150 byte         > Ethernet II, Src: Femrice_03:47:b4 (68:91:d0:63:44)         > Destination: 01:91:d0:63:4b:54 (01:91:d0:63:4b)         > Source: Femrice_03:47:b4 (68:91:d0:63:47:b4)         Type: IPv4 (0x0800)         > Internet Protocol Version 4, Src: 17.1.2.2, Dst:         Transmission Control Protocol, Src Port: 10000, D         0000       08 82 7 45 00 00 ff 06 00 00 11 01 02 02 11         0020       01 64 27 10 00 50 72 ea 34 26 3a d5 c0 d4 56         0030       ff ff 25 e2 00 00 47 45 54 20 2f 69 6e 46 55         0040       2e 68 74 6d 6c 20 48 54 54 50 2f 31 2e 31 00         0050       04 84 6f 73 74 3a 20 31 37 2e 31 2e 31 2a 31 00         0050       04 a3 6f 6e 6e 65 63 74 69 6f 6e 3a 20 66         0070       65 70 2d 61 6c 69 76 65 0d 0a 55 73 65 72 2d         0080       2e 30 0d 0a 0d 0a         > Frame 20: 150 bytes on wire (1200 bits), 150 byte         > Ethernet II, Src: Femrice_03:47:b4 (68:91:d0:63:47:b4)         > Source: Femrice_03:47:b4 (68:91:d0:63:47:b4)         > Source: Femrice_03:47:b4 (68:91:d0:63:47:b4)         > Source: Femrice_03:47:b4 (68:91:d0:63:47:b4)         > Source: Femrice_03:47:b4 (68:91:d0:63:47:b4)         > Source: Femric                                                                                                    | 31       gent: Fi refox/41         .0       s         s captured (1200 bits)         7:b4), Dst: 01:91:d0:63:4b:54 (01:91:d0:63:4b:54)         (54)         17.1.1.100         st Port: 80, Seq: 1, Ack: 1, Len: 96         00       •••CKTh. •cGE.         01       ••*E                                                                                                    |
| 0080       67 65 6e 74 3a 20 46 69       72 65 66 6f 78 2f 34         0090       2e 30 0d 0a 0d 0a         > Frame 14: 150 bytes on wire (1200 bits), 150 byte         > Ethernet II, Src: Femrice_03:47:b4 (68:91:d0:63:4b)         > Destination: 01:91:d0:63:4b:54 (01:91:d0:63:4b)         > Source: Femrice_03:47:b4 (68:91:d0:63:47:b4)         Type: IPv4 (0x0800)         > Internet Protocol Version 4, Src: 17.1.2.2, Dst:         > Transmission Control Protocol, Src Port: 10000, D         0000       01 91 d0 63 4b 54 68 91 d0 63 47 b4 08 00 45         0010       08 82 27 45 00 00 ff 06 00 00 11 01 02 02 11         0020       01 64 27 10 00 50 72 ea 34 26 3a d5 c0 44 56         0030       ff ff 25 e2 00 00 47 45 54 20 2f 69 6e 46 55         0040       04 36 6f c6 6e 65 63 74 69 6f c6 3a 20 06         0050       48 6f 73 74 3a 20 31 37 2e 31 2e 31 2e 31 30         0060       04 33 6f c6 e6 65 63 74 69 6f c6 3a 20 06         0070       65 70 2d c1 6c c6 97 66 59 0d 0a 55 73 c2 d6         0080       2e 30 0d 0a 0d 0a         > Frame 20: 150 bytes on wire (1200 bits), 150 byte         > Source: Femrice_03:47:b4 (68:91:d0:63:4b)         > Source: Femrice_03:47:b4 (68:91:d0:63:4b)         > Source: Femrice_03:47:b4 (68:91:d0:63:4b)         > Source: Femrice_03:47:b4 (68:91:d0:63:4b)         > Source                                                                                                    | <pre>31 gent: F1 refox/41<br/>.0<br/>s captured (1200 bits)<br/>7:b4), Dst: 01:91:d0:63:4b:54 (01:91:d0:63:4b:54)<br/>17.1.1.100<br/>st Port: 80, Seq: 1, Ack: 1, Len: 96<br/>00cKlhcGE.<br/>01E<br/>18 .d'Pr. 4&amp;:P.<br/>78%GE T /index<br/>0a .html HT TP/1.1<br/>30 Host: 17 .1.1.100<br/>65Connec tion: ke<br/>41 ep-aliveUser-A<br/>31 gent: F1 refox/41<br/>.0<br/>s captured (1200 bits)<br/>7:b4), Dst: 02:91:d0:63:4b:54 (02:91:d0:63:4b:54)<br/>154)<br/>17.1.1.100<br/>st Port: 80, Seq: 1, Ack: 1, Len: 96<br/>00cKlhcGE.<br/>01E<br/>18 .d'Pr. 4&amp;:P.<br/>78%GE T /index</pre>                                                                                                    |
| 0080       67 65 6e 74 3a 20 46 69       72 65 66 6f 78 2f 34         0090       2e 30 0d 0a 0d 0a         > Frame 14: 150 bytes on wire (1200 bits), 150 byte         > Ethernet II, Src: Femrice_03:47:b4 (68:91:d0:63:4b)         > Destination: 01:91:d0:63:4b:54 (01:91:d0:63:4b)         > Source: Femrice_03:47:b4 (68:91:d0:63:47:b4)         Type: IPv4 (0x0800)         > Internet Protocol Version 4, Src: 17.1.2.2, Dst:         Transmission Control Protocol, Src Port: 10000, D         0000       01 91 d0 63 4b 54 68 91 d0 63 47 b4 08 00 45         0010       06 88 27 45 00 00 ff 06 00 00 11 01 02 02 11         0020       01 42 71 00 05 072 ea 34 26 3a d5 cd 45 56         0040       64 27 10 00 50 72 ea 34 26 3a d5 cd 45 65         0040       86 77 37 43 a 20 31 37 2e 31 2e 31 2e 31 2e 31 00         0050       48 67 37 43 a 20 31 37 2e 31 2e 31 2e 31 2e 31 00         0050       04 6a 43 6f 6e 6e 65 63 74 69 6f 6e 3a 20 6b         0040       67 65 6e 74 3a 20 46 69 72 65 66 6f 78 2f 34         0030       2e 30 0d 0a 0d 0a         > Frame 20: 150 bytes on wire (1200 bits), 150 byte         > Ethernet II, Src: Femrice_03:47:b4 (68:91:d0:63:47:b4)         > Source: Femrice_03:47:b4 (68:91:d0:63:47:b4)         > Source: Femrice_03:47:b4 (68:91:d0:63:47:b4)         > Source: Femrice_03:47:b4 (68:91:d0:63:47:b4) </td <td>31       gent: F1 refox/41         .0       s         s captured (1200 bits)         7:b4), Dst: 01:91:d0:63:4b:54 (01:91:d0:63:4b:54)         17.1.1.100         st Port: 80, Seq: 1, Ack: 1, Len: 96         00      cKThcGE.         01      1E</td>                                                                                                    | 31       gent: F1 refox/41         .0       s         s captured (1200 bits)         7:b4), Dst: 01:91:d0:63:4b:54 (01:91:d0:63:4b:54)         17.1.1.100         st Port: 80, Seq: 1, Ack: 1, Len: 96         00      cKThcGE.         01      1E                                                                                                    |
| 0080       67 65 6e 74 3a 20 46 69       72 65 66 6f 78 2f 34         0090       2e 30 0d 0a 0d 0a         > Frame 14: 150 bytes on wire (1200 bits), 150 byte         > Ethernet II, Src: Femrice_03:47:b4 (68:91:d0:63:44)         > Destination: 01:91:d0:63:4b:54 (01:91:d0:63:4b)         > Source: Femrice_03:47:b4 (68:91:d0:63:47:b4)         Type: IPv4 (0x0800)         > Internet Protocol Version 4, Src: 17.1.2.2, Dst:         Transmission Control Protocol, Src Port: 10000, D         0000       01 91 d0 63 4b 54 68 91 d0 63 47 b4 08 00 45         0010       06 88 27 45 00 00 ff 06 00 00 11 01 02 02 11         0020       01 64 27 10 00 50 72 ea 34 26 3a d5 c0 d4 50         0030       ff ff 25 e2 00 00 47 45 54 20 2f 69 6e 44 55         0040       2e 68 74 6d 6c 20 48 54 54 50 2f 31 2e 31 00         0050       04 86 77 74 3a 20 31 37 2e 31 2e 31 2e 31 20         0050       04 a4 36 fe 6e 6e 56 37 44 69 6f 6e 3a 20 6E         0070       65 70 2d 61 6c 69 76 65 0d 0a 55 73 65 72 2d         0080       07 65 67 43a 20 46 69 72 65 66 6f 78 2f 34         0090       2e 30 6d 0a 0d 0a         > Frame 20: 150 bytes on wire (1200 bits), 150 byte         > Ethernet II, Src: Femrice_03:47:b4 (68:91:d0:63:47:b4)         Type: IPv4 (0x0800)         > Source: Femrice_03:47:b4 (68:91:d0:63:47:b4)                                                                                                    | <pre>31 gent: F1 refox/41<br/>.0<br/>s captured (1200 bits)<br/>7:b4), Dst: 01:91:d0:63:4b:54 (01:91:d0:63:4b:54)<br/>54)<br/>17.1.1.100<br/>st Port: 80, Seq: 1, Ack: 1, Len: 96<br/>00</pre>                                                                                                    |
| 0080       67 65 6e 74 3a 20 46 69       72 65 66 6f 78 2f 34         0090       2e 30 0d 0a 0d 0a         > Frame 14: 150 bytes on wire (1200 bits), 150 byte         > Ethernet II, Src: Femrice_03:47:b4 (68:91:d0:63:4b)         > Destination: 01:91:d0:63:4b:54 (01:91:d0:63:4b)         > Source: Femrice_03:47:b4 (68:91:d0:63:47:b4)         Type: IPv4 (0x0800)         > Internet Protocol Version 4, Src: 17.1.2.2, Dst:         > Transmission Control Protocol, Src Port: 10000, D         0000       01 91 d0 63 4b 54 68 91 d0 63 47 b4 08 00 45         0010       06 88 27 45 00 00 ff 06 00 00 11 01 02 02 11         0020       01 64 27 10 00 50 72 ea 34 26 3a d5 cod 45 56         0030       ff ff 25 e2 00 00 47 45 54 20 2f 69 6e 46 55         0040       2e 68 74 6d 6c 20 48 54 54 50 2f 31 2e 31 20 31 00         0050       48 6f 73 74 3a 20 31 37 2e 31 2e 31 2a 31 30         0050       2e 30 0d 6a 0d 0a         > Frame 20: 150 bytes on wire (1200 bits), 150 byte         > bestination: 02:91:d0:63:4b:54 (02:91:d0:63:4b)         > Source: Femrice_03:47:b4 (68:91:d0:63:4b)         > Source: Femrice_03:47:b4 (68:91:d0:63:4b)         > Destination: 02:91:d0:63:4b:54 (02:91:d0:63:4b)         > Source: Femrice_03:47:b4 (68:91:d0:63:4b)         > Source: Femrice_03:47:b4 (68:91:d0:63:4b)         > Destination: 02:91:d0:6                                                                                                    | <pre>31 gent: F1 refox/41<br/>.0<br/>s captured (1200 bits)<br/>7:b4), Dst: 01:91:d0:63:4b:54 (01:91:d0:63:4b:54)<br/>554)<br/>17.1.1.100<br/>st Port: 80, Seq: 1, Ack: 1, Len: 96<br/>00CKThcGE.<br/>01E<br/>18 .d'Pr. 48:P.<br/>18 .d'Pr. 48:P.<br/>18 .d'Pr. 48:P.<br/>18 .d'Pr. 48:P.<br/>19 Host: 17 .1.1.100<br/>65Connec tion: ke<br/>41 ep-aliveUser-A<br/>31 gent: F1 refox/41<br/>.0<br/>s captured (1200 bits)<br/>7:b4), Dst: 02:91:d0:63:4b:54 (02:91:d0:63:4b:54)<br/>554)<br/>17.1.1.100<br/>st Port: 80, Seq: 1, Ack: 1, Len: 96<br/>00CKThcGE.<br/>01E<br/>18 .d'Pr. 48:P.<br/>18KGE T /index<br/>04tml HT TP/1.1<br/>18GE T /index<br/>05Connec tion: ke<br/>04Connec tion: ke<br/>05Connec tion: ke<br/>05Connec tion: ke</pre>                                                                                                    |
| 0080       67 65 6e 74 3a 20 46 69       72 65 66 6f 78 2f 34         0090       2e 30 0d 0a 0d 0a         > Frame 14: 150 bytes on wire (1200 bits), 150 byte         > Estination: 01:91:d0:63:4b:54 (01:91:d0:63:4b)         > Destination: 01:91:d0:63:4b:54 (01:91:d0:63:4b)         > Source: Femrice_03:47:b4 (68:91:d0:63:47:b4)         Type: IPv4 (0x0800)         > Internet Protocol Version 4, Src: 17.1.2.2, Dst:         Transmission Control Protocol, Src Port: 10000, D         0000       00 88 27 45 00 00 ff 06 00 00 11 01 02 02 11         0020       01 64 27 10 00 50 72 ea       34 26 3a d5 cd 45 55         0010       08 82 74 50 00 00 ff 06 00 00 11 01 02 02 11         0020       01 64 27 10 00 50 72 ea       34 26 3a d5 cd 45 65         0040       88 27 45 00 00 4f 45 54 20 2f 69 6e 64 65         0040       86 77 37 43 a 20 31 37 2e 31 2e 31 2e 31 2e         0050       48 6f 73 74 3a 20 31 37 2e 31 2e 31 2e 31 2e         0050       04 0a 43 6f 6e 6e 65 63 74 69 6f 6e 3a 20 6b         0070       65 76 26 74 3a 20 46 69 72 65 66 6f 78 2f 34         0030       2e 30 0d 0a 0d 0a         > Frame 20: 150 bytes on wire (1200 bits), 150 bytes         > Frame 20: 150 bytes on wire (1200 bits), 150 bytes         > Source: Femrice_03:47:b4 (68:91:d0:63:47:b4)         > Source: Femrice_03:47:b4                                                                                                    | <pre>31 gent: F1 refox/41<br/>.0<br/>s captured (1200 bits)<br/>7:b4), Dst: 01:91:d0:63:4b:54 (01:91:d0:63:4b:54)<br/>54)<br/>17.1.1.100<br/>st Port: 80, Seq: 1, Ack: 1, Len: 96<br/>00 e-cKTh. cGE.<br/>01 'E</pre>                                                                                                    |
| 0080       67 65 6e 74 3a 20 46 69       72 65 66 6f 78 2f 34         0090       2e 30 0d 0a 0d 0a         > Frame 14: 150 bytes on wire (1200 bits), 150 byte         > Ethernet II, Src: Femrice_03:47:b4 (68:91:d0:63:44         > Destination: 01:91:d0:63:4b:54 (01:91:d0:63:47:b4)         Type: IPv4 (0x0800)         Internet Protocol Version 4, Src: 17.1.2.2, Dst:         > Transmission Control Protocol, Src Port: 10000, D         0000       01 91 d0 63 4b 54 68 91 d0 63 47 b4 08 00 45         0010       06 88 27 45 00 00 ff 06 00 00 11 01 02 02 11         0020       01 64 27 10 00 50 72 ea 34 26 3a d5 c0 44 56         0030       ff ff 25 e2 00 00 47 45 54 20 2f 69 6e 44 65         0040       2e 68 74 6d 6c 20 48 54 54 50 2f 31 2e 31 04         0050       48 6f 73 74 3a 20 31 37 2e 31 2e 31 2e 31 04         0050       66 6e 66 56 37 74 69 6f 6e 3a 20 64         0050       2e 30 0d 0a 0d 0a         > Frame 20: 150 bytes on wire (1200 bits), 150 byte         > Frame 20: 150 bytes on wire (1200 bits), 150 byte         > Destination: 02:91:d0:63:4b:54 (02:91:d0:63:47:b4)         > Source: Femrice_03:47:b4 (68:91:d0:63:47:b4)         > Destination: 02:91:d0:63:4b:54 (02:91:d0:63:47:b4)         > Destination: 02:91:d0:63:4b:54 (02:91:d0:63:47:b4)         > Destination: 02:91:d0:63:4b:54 (02:91:d0:63:47:b4) <tr< td=""><td><pre>31 gent: F1 refox/41<br/>.0<br/>s captured (1200 bits)<br/>7:b4), Dst: 01:91:d0:63:4b:54 (01:91:d0:63:4b:54)<br/>54)<br/>17.1.1.100<br/>st Port: 80, Seq: 1, Ack: 1, Len: 96<br/>00</pre></td></tr<>                                                                                                    | <pre>31 gent: F1 refox/41<br/>.0<br/>s captured (1200 bits)<br/>7:b4), Dst: 01:91:d0:63:4b:54 (01:91:d0:63:4b:54)<br/>54)<br/>17.1.1.100<br/>st Port: 80, Seq: 1, Ack: 1, Len: 96<br/>00</pre>                                                                                                    |

通过查看用例运行抓包文件,交互报文中跳变值结果与配置一致。